# HP Jetdirect プリントサーバ <sup>管理者用ガイド</sup>

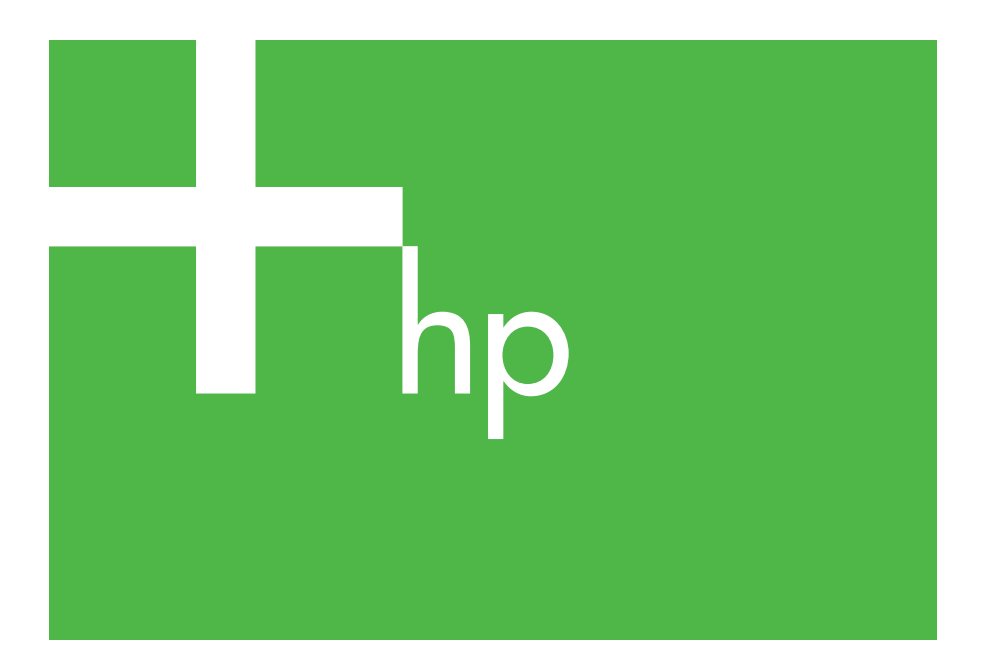

300x 510x

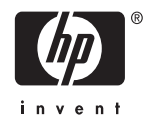

# 管理者用ガイド

# HP Jetdirect プリント サーバー (300X/510X)

© 2000-2014 Copyright Hewlett-Packard Development Company, L.P.

無断転載禁止。著作権法で認められるも のを除き、事前に書面による承諾がない 場合の、複製、引用、翻訳は認められま せん。

本書に含まれる情報は、予告なしに変更 されることがあります。

HP 製品およびサービスに対する唯一の 保証内容は、各製品およびサービスに付 属する明示的保証書に記述されていま す。この中に記述されていない内容につ いては、一切の保証は行われません。HP は本書に関する技術的および編集上の誤 りや遺漏に関する責任を負わないものと します。

発行番号 5969-3527

Edition 3, 11/2014

#### 登録商標

Microsoft®、Windows® は、Microsoft Corporation の米国における登録商標で す。NetWare® および Novell® は、Novell Corporation の登録商標です。IBM® は、 Inernational Business Machines Corp. の 登録商標です。Ethernet は、Xerox Corporation の登録商標です。Adobe®、 PostScript® は、Adobe Systems, Incorporated の商標です。UNIX® は、 Open Group の登録商標です。

Hewlett-Packard Company 11311 Chinden Boulevard Boise, Idaho 83714

Hewlett-Packard Company 8000 Foothills Blvd. Roseville, CA 95747

## 目次

| 1. | HP Jetdirect プリント サーバーの概要               | -バーの概要 |  |
|----|-----------------------------------------|--------|--|
|    | はしめに                                    | . 7    |  |
|    | イーエノル                                   | . 0    |  |
|    | アップグレード                                 | . 9    |  |
| 2. | HP ソフトウェア ソリューションの概要                    |        |  |
|    | ソフトウェア ソリューション表                         | 10     |  |
|    | HP Jetdirect Printer Installer for UNIX | 12     |  |
|    | HP Web Jetadmin                         | 13     |  |
|    | Internet Printer Connection ソフトウェア      | 15     |  |
| 2  | ТСРЛРの概要                                |        |  |
| U. |                                         | 18     |  |
|    | BOOTP/TFTP の使用                          | 20     |  |
|    | DHCPの使用                                 | 27     |  |
|    | RARP の使用                                | 32     |  |
|    | arp および ping コマンド                       | 33     |  |
|    | Telnet の使用                              | 35     |  |
|    | 内蔵 Web サーバーの使用                          | 40     |  |
|    | 他のネットワークへの移動                            | 41     |  |
| 4. | LPD 印刷用の設定                              |        |  |
|    | はじめに                                    | 42     |  |
|    | LPD の設定の概要                              | 44     |  |
|    | UNIX システムでの LPD                         | 46     |  |
|    | Windows 2000/Server 2003 システムでの LPD     | 50     |  |
| 5  | FTP 印刷                                  |        |  |
| 0. |                                         | 54     |  |
|    | 必要な条件                                   | 54     |  |
|    | 印刷ファイル                                  | 55     |  |
|    | <b>FTP</b> 印刷を使用する                      | 55     |  |
|    | FTP セッションの例                             | 59     |  |
|    |                                         |        |  |
|    |                                         |        |  |
|    |                                         |        |  |
|    |                                         |        |  |

| 6.        | HP Jetdirect プリント サーバーの<br>トラブルシューティング<br>はじめに | 0             |
|-----------|------------------------------------------------|---------------|
|           | 工場出荷時のデフォルト設定に戻す                               | $\frac{1}{2}$ |
| 7.        | <b>HP Jetdirect 設定ページのメッセージ</b><br>はじめに        | 1             |
| <b>A.</b> | <b>TCP/IP の概要</b><br>はじめに                      | $0\\1\\5\\6$  |
| В.        | <b>内蔵 Web サーバーの使用</b><br>はじめに                  | 7             |

## HP Jetdirect プリント サーバーの概要

## はじめに

HP Jetdirect プリント サーバーを使用すると、プリンタなどのデバ イスを直接ネットワークに接続できます。ネットワークに直接接続す ると、デバイスをユーザーの近くに配置できるため便利です。さら に、ネットワークに接続することで、ネットワーク速度でデータの送 受信が可能になります。

HP Jetdirect 外付けプリント サーバーは、プリンタのパラレル ポートをネットワーク ポートにつないで、ネットワークへの接続を実現します。モデルによって異なりますが、HP Jetdirect 外付けプリントサーバーでは、最大3台のプリンタをネットワークに接続できます。

#### 注記 このマニュアルでは特に指定のない限り、プリント サーバーという用語は、プリント サーバー ソフト ウェアを実行する個別のコンピュータではなく、 HP Jetdirect プリント サーバーを指すものとします。

#### サポートしているプリント サーバー

特に指定のない限り、このマニュアルで説明されている機能は、バー ジョン x.08.55 以降のファームウェアが搭載されている下記の HP Jetdirect プリント サーバーでサポートされています。

● HP Jetdirect 300x/510x 外付けプリント サーバー

#### サポートされているネットワーク

HP Jetdirect プリント サーバーでは、TCP/IP、IPX/SPX、DLC/LLC、 AppleTalk など、各種のネットワーク プロトコル スイートがサポー トされています。さらに、HP は、次のネットワークのネットワーク 設定用ソフトウェアを提供しています。

- Microsoft Windows 2000、XP、Server 2003 (ダイレクトモード 印刷)
- Apple Mac OS
- UNIX (HP-UX および Solaris)
- Linux (RedHat および SuSE)

#### 注記

この製品に添付されていない場合、サポートしてい るシステム用の HP ネットワーク設定および管理ソ フトウェアは、HP オンライン サポート (<u>http://www.hp.com/support/net\_printing</u>)から入 手できます。

他のシステムでネットワーク印刷を設定するための ソフトウェアについては、最寄りのシステム ベンダ にお問い合わせください。

## マニュアル

以下のマニュアルは、プリント サーバー、または工場出荷時にプリ ント サーバーがインストールされたプリンタに添付されています。

- ●『User Guide』またはそれに相当するプリンタのマニュアル
- この『HP Jetdirect 管理者用ガイド』
- 『HP Jetdirect Print Server Setup Guide』(工場出荷時にインス トールされていないプリント サーバーに添付されています)

## ソフトウェア、ドライバ、およびフラッシュ イメージのアップグレード

Hewlett-Packard では、内蔵フラッシュ メモリが装備された HP Jetdirect プリント サーバー用に、ダウンロード可能な電子アッ プグレードを提供しています。電子アップグレードは次の Web サイ トから入手可能です。

http://www.hp.com/go/webjetadmin\_firmware

## HP ソフトウェア ソリューションの概要

## ソフトウェア ソリューション表

HP では、HP Jetdirect が接続されたネットワーク デバイスの設定 あるいは管理用に、さまざまなソフトウェア ソリューションを提供 しています。使用しているシステムに最適なソフトウェアを判断する には、表 2.1 を参照してください。

#### 表 2.1 ソフトウェア ソリューション

| 動作環境                                                                                                    | 機能                                                                                                    | 備考                                                                               |
|----------------------------------------------------------------------------------------------------|----------------------------------------------------------------------------------------------------|----------------------------------------------------------------------------------|
|                                                                                                    |                                                                                                    |                                                                                  |
|                                                                                                    |                                                                                                    |                                                                                  |
|                                                                                                    |                                                                                                    |                                                                                  |
|                                                                                                    |                                                                                                    |                                                                                  |
| HP Jetdirect Printer Installe                                                                                     | er for UNIX                                                                                                    |                                                                                  |
| HP-UX 10.x-10.20、11.x<br>Solaris 2.6、7、8<br>(SPARCsystems のみ)<br>TCP/IP                                           | HP Jetdirect 接続プリンタ<br>を素早く簡単にインス<br>トール                                                                           | 詳細については、次のサ<br>イトを参照してください。<br>http://www.hp.com/support/<br>net_printing        |
| HP Web Jetadmin                                                                                                   |                                                                                                    |                                                                                  |
| (サポートされるシステ<br>ムに関する最新情報は<br>HP の Web サイトを参照<br>してください。)<br>Windows 2000、XP<br>Professional、Server 2003<br>HP-UX* | HP Jetdirect が接続された<br>プリント サーバー、標準<br>の MIB をサポートする他<br>社製プリンタ、内蔵 Web<br>サーバー搭載のプリンタ<br>のリモート インストール、<br>設定、および管理 | イントラネット上の任意<br>の位置で複数台のプリン<br>タを現行のまま管理およ<br>びインストールする場合、<br>HP が推奨するソリュー<br>ション |
| Solaris*                                                                                                    | アラートおよび消耗品の                                                                                                    | ブラウザベースの管理                                                                       |
| SuSE Linux                                                                                                    | 管理                                                                                                    | 詳細については、次のサ<br>イトを参照してください。                                                      |
| * サポートされるシステ<br>ムにホスティングされて<br>いる HP Web Jetadmin か<br>らのキュー作成および周                                                | Jetdirect プリント サー<br>バーのリモート ファーム<br>ウェア アップグレード                                                                   | http://www.hp.com/support/<br>net_printing                                       |
| 辺機器管理をサポート                                                                                                    | リソースの追跡および使<br>用状況の分析                                                                                              |                                                                                  |

# HP Jetdirect Printer Installer for UNIX

HPJetdirect Printer Installer for UNIX には、HP-UX および Solaris システムに対するサポートが備わっています。このソフトウェアは、 TCP/IP ネットワークに接続された HP プリンタの診断機能をインス トール、設定、および実行します。

このソフトウェアは、次の HP オンライン サポート サイトからダウ ンロードできます。

http://www.hp.com/support/net\_printing

## **HP Web Jetadmin**

HP Web Jetadmin では、Web ブラウザを使用して、HP Jetdirect プ リント サーバー、または他の標準プリンタ MIB デバイスに接続され たデバイスを、インストール、表示、管理、および診断できます。

HP Web Jetadmin ソフトウェアの実行手順またはウィンドウの詳細 については、オンライン ヘルプを参照してください。

#### システム要件

HP Web Jetadmin ソフトウェアが、Microsoft Windows 2000、XP Professional、Server 2003、または対応する Linux システム上で実行 されていること。サポートされているホスト オペレーティング シス テム、クライアント、および互換性のあるブラウザ バージョンの詳細 については、次の HP オンライン サポート サイトをご覧ください。

http://www.hp.com/go/webjetadmin

注記 サポートされているホスト サーバーに HP Web Jetadmin をインストールすれば、サポートされてい る Web ブラウザで HP Web Jetadmin ホストにアク セスすることにより、どのクライアントからも HP Web JetAdmin にアクセスできます。これにより、 Novell NetWare などのネットワークでプリンタの インストールや管理ができます。

#### HP Web Jetadmin のインストール

HP Web Jetadmin ソフトウェアをインストールするには、ドメイン 管理者権限またはルート権限が必要です。

- 1. HP オンラインサポート (<u>http://www.hp.com/go/webjetadmin/)</u> からインストール ファイルをダウンロードします。
- 2. 画面上の指示に従い、HP Web Jetadmin ソフトウェアをインス トールします。
- **注記** 最新のインストール手順は、HP Web Jetadmin イン ストール ファイルに記載されています。

#### インストールを確認し、アクセスできるようにする

 ◆ 次の例に示すように、ブラウザでアクセスして HP Web Jetadmin ソフトウェアが正しくインストールされていることを確認します。

http://systemname.domain:port/

systemname.domain は Web サーバーのホスト名であり、port はインストール時に割り当てられたポート番号です。

● Web サーバーのホームページに HP Web Jetadmin の URL を指 すリンクを追加して、ユーザーが HP Web Jetadmin ソフトウェ アにアクセスできるようにします。例:

http://systemname.domain:port/

#### デバイスを設定および変更する

ブラウザで HP Web Jetadmin の URL にアクセスします。例:

http://systemname.domain:port/

使用しているプリンタを設定または修正するには、該当するホーム ページの説明に従います。

**注記** systemname.domain の代わりに、HP Web Jetadmin がインストールされたホスト コンピュータの TCP/IP アドレス を使用することもできます。

#### HP Web Jetadmin ソフトウェアの削除

Web サーバーから HP Web Jetadmin ソフトウェアを削除するには、 ソフトウェア パッケージに付属しているアンインストール プログラ ムを使用します。

## Internet Printer Connection ソフトウェア

HP Jetdirect プリント サーバー(ファームウェア バージョン x.07.16 以降)は、Internet Printing Protocol (IPP)をサポートしています。 使用しているシステムで適切なソフトウェアを使用することにより、 システムから、HP Jetdirect 接続プリンタへのインターネット経由 の IPP 印刷パスを作成できます。

注記 ネットワーク管理者は受信印刷パス要求に対して受信 IPP 要求を受け入れるようにファイアウォールを設定する必要があります。ソフトウェアに含まれているセキュリティ機能は現在のところ限られています。

#### Windows 2000/XP/Server 2003

注記 Windows IPP ソフトウェアのサポートについては Microsoft にお問い合わせください。

サポートされている Windows システムでは、システムにインター ネット印刷接続ソフトウェアが含まれています。

Windows 2000 システムから HP Jetdirect 接続インターネット プリ ンタへの印刷パスを設定するには、次の手順に従います。

- 1. [プリンタ]フォルダを開きます([スタート]をクリックし、[設定]、 [プリンタ]の順に選択します)。
- 2. プリンタの追加ウィザードを実行し([プリンタの追加]をダブル クリックします)、[次へ]をクリックします。
- 3. [ネットワークプリンタ]を選択して、[次へ]をクリックします。

#### 4. [インターネットまたはイントラネット上のプリンタに接続します] を選択し、プリント サーバーの URL を次のように入力します。

http://IP address/ipp/[port#]

IP\_address は、HP Jetdirect プリント サーバーで設定された IP アドレスです。[port#] は、プリンタが接続されているマルチポー ト HP Jetdirect 外付けプリント サーバーのポート番号 (port1、 port2、または port3) を識別するオプション パラメータです。デ フォルトは port1 です。

(例:http://169.254.227.113/ipp/port2)

それから [ 次へ ] をクリックしてください。

- プリンタ ドライバをインストールするよう求めるメッセージが 表示されます(HP Jetdirect プリント サーバーにはプリンタドラ イバが含まれていないため、システムが自動的にドライバを取得 することはできません)。[OK] をクリックし、プリンタ ドライ バをシステムにインストールして、画面の指示に従います(ドラ イバをインストールするには、プリンタの CD-ROM が必要です)。
- 6. 画面に表示された指示に従って、印刷パスの設定を完了します。

#### 機能

インターネット印刷には次の点に対応する機能と利点があります。

- 高品質で、時間的な要求が厳しい文書
- フルカラーまたは白黒の文書
- 現在の方法 (FAX、メール、夜間配送サービスなど) でかかるコス トの削減
- 従来の LAN 印刷モデルをインターネット印刷モデルに拡張
- IPP 要求を、ファイアウォールを通過させて外部送信できる

#### システム要件

- Microsoft Windows 2000 を実行しているコンピュータ
- IPP 対応の HP Jetdirect プリント サーバー(ファームウェアのリ ビジョンは x.07.16 以降である必要があります)

#### サポートされているブラウザ

#### Windows 2000

• Microsoft Internet Explorer 5 以降

### サポートされているプロキシ

● HTTP v1.1 をサポートする Web プロキシ(イントラネット印刷で は不要)

## TCP/IP の概要

## はじめに

HP Jetdirect プリント サーバーを TCP/IP ネットワーク上で正しく 動作させるには、IP アドレスなど、TCP/IP ネットワーク設定パラ メータを正しく設定する必要があります。使用しているプリンタおよ びシステムに応じて、この設定は次の方法で実行できます。

- 注記 工場出荷時には、HP Jetdirect プリント サーバーに IP アドレスは指定されていません。電力投入後2分 以内に有効な IP アドレスを使用して HP Jetdirect プリント サーバーを設定しないと、工場出荷時のデ フォルト値 192.0.0.192 が自動的に割り当てられま す。このアドレスは、TCP/IP ネットワークで使用す るのに有効なアドレスで再設定する必要がありま す。TCP/IP ネットワークの詳細については、付録<u>A</u> を参照してください。
- プリントサーバーがオンになるたびに、BOOTP (Bootstrap Protocol) および TFTP (Trivial File Transfer Protocol) を使用してネットワー ク上の UNIX サーバーからデータをダウンロードします。
- 注記 BOOTP デーモン bootpd が、プリント サーバーから アクセス可能な BOOTP サーバー上で動作している 必要があります。
- Dynamic Host Configuration Protocol (DHCP) を使用します。この プロトコルは、HP-UX、Solaris、Linux、Windows、および Mac OS の各システムでサポートされています。(使用しているオペレー ティング システムで DHCP がサポートされていることを確認する には、各ネットワーク オペレーティング システムのマニュアルを 参照してください)。

#### **注記** Linux および UNIX システムの場合:詳細について は、bootpd の man ページを参照してください。

HP-UX システムの場合、サンプルの DHCP 設定ファ イル (dhcptab) が [/etc] ディレクトリに用意され ています。

HP UX システムで DHCP にダイナミック DNS (Dynamic Domain Name Services: DDNS) が提供さ れない場合は、すべてのプリント サーバーのリース 期間を[*無制限*]に設定することをお勧めします。 ダイナミック DNS を入手するまでは、このように 設定することでプリント サーバーの IP アドレスを 静的アドレスにしておくことができます。

- ネットワーク上のサーバーで RARP (Reverse Address Resolution Protocol) を使用して、プリント サーバーからの RARP リクエス トに応えて IP アドレスを割り当てます。RARP を使った方法では IP アドレスの設定のみが可能です。
- システムから arp および ping コマンドを使用します。
- Telnet を使用して設定パラメータを設定します。設定パラメータを設定するには、デフォルトの IP アドレスを使用してシステムから HP Jetdirect プリント サーバーへの Telnet 接続を確立します。デフォルトの IP アドレスは、(他の設定方法が使用されていない場合には)プリンタをオンにしてから2分後に有効になります(旧型の製品では、IP アドレスが有効になるのに2分以上がかかるものがあります)。デフォルトの IP アドレスは 192.0.0.192 です。Telnet を使用した場合は、プリンタまたはプリント サーバーをオフにしても、プリント サーバーは設定を保存します。
- HP Jetdirect プリント サーバー上の内蔵 Web サーバーをブラウ ズして設定パラメータを設定します。

## BOOTP/TFTP の使用

ここでは、UNIX サーバー上で BOOTP (Bootstrap Protocol) および TFTP (Trivial File Transfer Protocol) サービスを使用してプリント サーバーを設定する方法について説明します。ネットワークでサー バーから HP Jetdirect プリント サーバーにネットワーク設定データ をダウンロードするには、BOOTP と TFTP を使用します。

- 注記 サポートされている Windows サーバー システムで は、Microsoft DHCP ユーティリティを使用して、 BOOTP を使用して HP Jetdirect を設定します。詳細 については、「DHCP の使用」を参照してください。
- 注記 Jetdirect プリント サーバーと BOOTP/DHCP サーバーが別個のサブネット上にある場合、(サブネット間での BOOTP リクエストの転送を可能にする)「BOOTP リレー」機能がルーティング デバイスでサポートされていないと、IP パラメータの設定に失敗する可能性があります。

#### BOOTP/TFTP を使用する利点

BOOTP/TFTP を使用して設定データをダウンロードすることには 次のような利点があります。

- HP Jetdirect プリント サーバーの高度な設定が可能。プリンタの コントロール パネルを使用するといった他の設定方法では、パラ メータを選択することしかできません。
- 設定の管理が簡単。この方法では、ネットワーク全体のネットワーク設定パラメータを1箇所に格納しておくことが可能です。
- HP Jetdirect プリント サーバーの設定が簡単。プリント サーバー の電源がオンになるたびに完全なネットワーク設定が自動的にダ ウンロードされます。

HP Jetdirect プリント サーバーの工場出荷時のデフォルト状態は、 BOOTP/TFTP を使用した操作です。

#### Network Information Service (NIS) を 使用するシステム

システムで NIS を使用している場合、BOOTP による設定手順を実 行する前に、BOOTP サービスを使って NIS マップを再ビルドする 必要が生じる場合があります。この点についてはシステムのマニュア ルを参照してください。

#### **BOOTP** サーバーの設定

HP Jetdirect プリント サーバーが自身の設定データをネットワーク を介して取得できるようにするには、適切な設定ファイルで BOOTP/TFTP サーバーが設定されている必要があります。プリント サーバーでは、BOOTP サーバー上にある /etc/bootptab ファイ ル内のエントリを取得する場合には BOOTP を使用し、TFTP サー バー上の設定ファイルから追加設定情報を取得する場合には TFTP を使用します。

HP Jetdirect プリント サーバーの電源がオンになると、MAC(ハード ウェア)アドレスが格納された BOOTP リクエストがブロードキャス トされます。BOOTP サーバー デーモンはその MAC アドレスに該当 するものがないかどうか /etc/bootptab ファイルを検索します。そ して見つかれば、該当する設定データを BOOTP 応答として Jetdirect プリント サーバーに送信します。そのため、/etc/bootptab ファイ ル内のこの設定データは正しく入力されている必要があります。この ファイルのエントリの説明については、「bootptab ファイルのエント リ」を参照してください。

BOOTP 応答には高度な設定パラメータが格納された設定ファイル の名前を含めることもできます。該当するファイルが見つかると、HP Jetdirect プリント サーバーでは TFTP を使用してそのファイルをダ ウンロードし、そのパラメータで自身を設定します。このファイルの エントリの説明については、「TFTP 設定ファイルのエントリ」を参 照してください。TFTP による設定パラメータの取得機能はオプショ ンです。

 注記 BOOTP サーバーは、そのサーバーが管理するプリン タと同じサブネットに配置するようお勧めします。
BOOTP ブロードキャスト パケットは、ルータであ らかじめ設定しておいた場合を除き、ルータでは転 送されません。 注意 プリンタのコミュニティ名(パスワード)は保護され ていません。使用しているプリンタにコミュニティ 名を指定する場合には、ネットワーク上の他のシス テムに使用されているパスワードと異なる名前を選 択してください。

#### bootptab ファイルのエントリ

HP Jetdirect プリント サーバー で使用される /etc/bootptab ファ イルのエントリの例を次に示します。

picasso:\

:hn=picasso:ht=ether:vm=rfc1048:\ :ha=0060b0123456:\ :ip=192.168.10.248:\ :sm=255.255.255.0:\ :gw=192.168.10.1:\ :lg=192.168.10.2:\ :T144="hpnp/picasso.cfg":

設定データには、各種の HP Jetdirect パラメータとその設定を識別 できる「タグ」が含まれている点に注意してください。これらのタグ については、表 3.1 で説明します。

| 表 3.1 | 「bootptab」ファイルのタク | (1/2)     |
|-------|-------------------|-----------|
| 2     |                   | ( ''' = / |

| nodename | 周辺機器名。この名前で、特定の周辺機器のパラメータ<br>一覧がどこから始まるかを識別します。 <i>nodename</i> はエ<br>ントリの最初のフィールドでなければなりません(前述<br>の例では、 <i>nodename</i> は「picasso」です)。                   |
|----------|----------------------------------------------------------------------------------------------------|
| hn       | ホスト名タグ。このタグを使用すると、BOOTP デーモンが HP Jetdirect プリント サーバーにホスト名をダウン<br>ロードします。ホスト名は Jetdirect 設定ページ上に表示<br>されるか、ネットワーク アプリケーションによる SNMP<br>sysName リクエストで返されます。 |
| ht       | ハードウェア タイプを示すタグ。HP Jetdirect プリント<br>サーバーの場合は、このタグを <b>ether</b> (Ethernet の場合)<br>あるいは token (トークン リングの場合)に設定します。<br>このタグは ha タグより前になければなりません。           |
| vm       | BOOTP レポートのフォーマット タグ (必須)。このパ<br>ラメータは <b>rfc1048</b> に設定してください。                                                                                          |

| 表 3.1 | 「bootptab」ファイルのタグ (2/2)                                                                                                    |
|-------|----------------------------------------------------------------------------------------------------|
| ha    | ハードウェア アドレス タグ。ハードウェア (MAC) アド<br>レスとは、HP Jetdirect プリント サーバーのリンクレベ<br>ルのアドレス、つまりステーション アドレスのことで<br>す。このアドレスは、HP Jetdirect 設定ページで、LAN<br>HW ADDRESS として表示されています。HP Jetdirect<br>外付けプリント サーバーでは、プリント サーバーに貼<br>付されているラベルに印刷されています。 |
| ip    | IP アドレス タグ ( 必須 )。このアドレスは、HP Jetdirect<br>プリント サーバーの IP アドレスになります。                                                                                                    |
| gw    | ゲートウェイ IP アドレス タグ。このアドレスは、<br>HPJetdirectプリントサーバーが他のサブネットと通信<br>するのに使用するデフォルトゲートウェイ (ルータ)の<br>IP アドレスを示します。                                                                                                    |
| sm    | サブネット マスク タグ。サブネット マスクは、ネット<br>ワーク / サブネットワーク番号およびホストアドレスを<br>指定する IP アドレス部分を識別するのに HP Jetdirect<br>プリント サーバーで使用されます。                                                                                                    |
| lg    | syslog サーバーの IP アドレス タグ。ここで指定された<br>サーバーに HP Jetdirect プリント サーバーから syslog<br>メッセージが送信されます。                                                                                                    |
| T144  | TFTP 設定ファイルの相対パスを指定するベンダ独自<br>のタグ。パス名の最大の長さは 33 文字です。パス名は<br>(「pathname」のように)二重引用符で囲んで指定する<br>必要があります。HP-UX システムでは、このパスに<br>/usr/tftpdir が追加されます。ファイル フォーマッ<br>トについては、「TFTP 設定ファイルのエントリ」を参照<br>してください。                            |

コロン(:)はフィールドの終わりを示します。またバックスラッシュ (\)は、そのエントリが次の行に続くことを示します。行中の文字の 間にスペースを含めることはできません。ホスト名などの名前の先頭 には英字を指定する必要があり、名前に含めることができるのは英 字、数字、ピリオド、またはハイフンのみです。下線文字(\_)は使用 できません。詳細についてはお使いのシステムのマニュアルかオンラ イン ヘルプを参照してください。

#### TFTP 設定ファイルのエントリ

SNMP (Simple Network Management Protocol) 設定やデフォルト ではない設定など、HP Jetdirect プリント サーバーに設定パラメー タを追加指定するには、TFTP を使用して追加設定ファイルをダウン ロードできます。この TFTP 設定ファイルの相対パス名は、BOOTP 応答で、/etc/bootptab ファイルのベンダ特定タグ T144 エントリ を使用して指定されています。TFTP 設定ファイルの例を以下に示し ます (記号「#」は注釈を示す印であり、実際のファイルには含まれ ません)。

# # Example of an HP Jetdirect TFTP Configuration File # # Allow only Subnet 192.168.10 access to peripheral. # Up to four 'allow' entries can be written via TFTP. # Up to 10 'allow' entries can be written via SNMP. # `allow' may include single IP addresses. # allow: 192.168.10 255.255.255.0 # # # Disable Telnet # telnet: 0 # # Enable the embedded web server # ews-config: 1 # # Detect SNMP unauthorized usage # authentication-trap:on # # Send Traps to 192.168.10.1 # trap-dest: 192.168.10.1 # # Specify the Set Community Name # set-community-name:1homer2 # End of file

表 3.2 は、TFTP 設定ファイルに指定できるパラメータを示しています。

#### 表 3.2 TFTP 設定ファイルのパラメータ (1/3)

| ews-config:            | HP Jetdirect プリント サーバーの内蔵 Web サーバーの有<br>効 / 無効を切り替えます。有効にするには 1 に設定し、<br>無効にするには 0 に設定します。                                                                                                    |
|------------------------|----------------------------------------------------------------------------------------------------|
| idle-timeout:          | アイドル状態の印刷データ接続を確立したままにしてお<br>く秒数。カードでサポートされている TCP 接続は 1 つ<br>だけなので、このアイドル タイムアウト時間の設定に基<br>づいて、ホストで印刷ジョブを継続するか、それとも終<br>了して他のホストがそのプリンタにアクセスできるよう<br>にするかが決まります。指定可能な値は 0 ~ 3600 (1 時<br>間)までです。「0」を指定した場合、タイムアウト機能<br>は無効になります。デフォルトは 90 秒です。                                                                                                    |
| allow:netnum<br>[mask] | HP Jetdirect プリント サーバーに格納されているホス<br>トアクセス リストにエントリを作成します。各エント<br>リには、プリンタに接続可能な、ホストやホストの<br>ネットワークが指定されます。このコマンドのフォー<br>マットは「allow: netnum [mask]」です。netnum は、<br>ネットワーク番号またはホストの IP アドレスです。<br>mask は、アクセスを確認するためにネットワーク番<br>号やホストアドレスに適用されるアドレスビットマス<br>クです。アクセス リストに指定可能なエントリは最大<br>10 までです。エントリがない場合は、すべてのホスト<br>でアクセスが許可されます。例:<br>「allow: 192.0.0.0 255.0.0.0」と指定すると、ネットワー<br>ク 192 上のホストのアクセスが許可されます。<br>「allow: 192.168.10.1」と指定すると、1 つのホストのみ<br>アクセスが許可されます。この場合にはデフォルトのマ |
|                        | スク 255.255.255.255 が適用されます。明示的に指定<br>する必要はありません。                                                                                                    |
| tcp-mss:               | ローカルサブネット (MSS=1460 バイト以上) あるいは<br>リモート サブネット (MSS=536 バイト) との通信を行<br>う際に使用するよう HP Jetdirect プリント サーバーが<br>通知する最大セグメント サイズ (MSS) を指定します。                                                                                                    |
|                        | 0: (デフォルト) すべてのネットワークがローカルであ<br>るとみなされます (MSS=1460 バイト以上)。<br>1: サブネットには MSS=1460 バイト(以上)を、リモー<br>トネットワークには MSS=536 バイトを使用します。<br>2: ローカル サブネットを除き、すべてのネットワーク<br>がリモート (MSS=536 バイト) であるとみなされます。                                                                                                    |

| location:                | プリンタ (SNMP sysLocation オブジェクト)の物理的<br>なロケーションを示します。使用可能なのは印字可能<br>な ASCII 文字のみです。最大文字数は 64 文字です。<br>デフォルトのロケーションは定義されていません(例:<br>1st floor, south wall)。                                                                                                    |
|--------------------------|----------------------------------------------------------------------------------------------------|
| contact:                 | プリンタ (SNMP sysContact オブジェクト) を管理ある<br>いは保守している人を示す ASCII 文字列。この人物へ<br>の連絡方法を含めることもできます。デフォルトでは連<br>絡方法は定義されていません。                                                                                                    |
| get-community-<br>name:  | HP Jetdirect プリント サーバーがどの SNMP GetRequest<br>に応答するかを決定するパスワードを指定します。これ<br>はオプションです。コミュニティ名は ASCII 文字でなけ<br>ればなりません。最大文字数は 32 文字です。                                                                                                    |
| set-community-<br>name:  | HP Jetdirect プリント サーバーがどの SNMP SetRequests<br>(制御関数)に応答するかを決定するパスワードを指定し<br>ます。着信 SNMP SetRequest に対してプリント サーバー<br>が応答するには、その SNMP SetRequest のコミュニティ<br>名がプリント サーバーの「設定コミュニティ名」と一致<br>する必要があります SetRequest は、プリント サーバー<br>のホスト アクセス リストに設定されているホスト名が<br>元になっている必要があります。コミュニティ名は ASCII<br>文字でなければなりません。最大文字数は 32 文字です。 |
| trap-dest:               | ホストの IP アドレスを HP Jetdirect プリント サーバー<br>の SNMP トラップ宛先リストに入力します。このリス<br>トが空の場合、プリント サーバーでは SNMP トラップ<br>を送信しません。このリストの最大エントリ数は 4 つ<br>です。SNMP トラップ宛先リストはデフォルトでは空<br>になっています。SNMP トラップを受信するには、<br>SNMP トラップ宛先リストに一覧表示されているシス<br>テムで、そのトラップをリッスンするトラップ デーモ<br>ンが動作している必要があります。                                            |
| trap-community-<br>name: | HP Jetdirect プリント サーバーによりホスト コン<br>ピュータに送信される SNMP トラップに指定されるコ<br>ミュニティ名(パスワード)。デフォルトのコミュニティ<br>名は public です。コミュニティ名は ASCII 文字でな<br>ければなりません。最大文字数は 32 文字です。                                                                                                    |
| authentication-trap:     | プリントサーバーで SNMP 認証トラップを送信する(オン)か送信しない(オフ)かを設定します。認証トラップは、SNMP リクエストは受信したもののコミュニティ名チェックに失敗したことを示します。デフォルトは「オフ」です。                                                                                                    |

#### 表 3.2 TFTP 設定ファイルのパラメータ (3/3)

| telnet: | このパラメータを 0 に設定した場合、このプリント<br>サーバーに対する Telnet 接続は許可されません。アク<br>セスを許可するには、TFTP 設定ファイルの設定を変更<br>してプリント サーバーの電源を入れ直すか、プリント<br>サーバーをコールド リセットして工場出荷時のデフォ<br>ルト値に戻します。このパラメータを 1 に設定すると、<br>このプリント サーバーに対する Telnet 接続は許可され<br>ます。 |
|---------|----------------------------------------------------------------------------------------------------|
| port:   | マルチポート Jetdirect プリント サーバーの場合は、<br>ポート特有のコマンドのポート (1、2、または 3) を識<br>別します。デフォルトは 1 です。                                                                                                    |
| banner: | LPD バナー ページを印刷するよう指定するポート特有のパラメータです。0 の場合はバナー ページは無効です。1 (デフォルト)の場合にはバナー ページは有効になります。                                                                                                    |

## **DHCP**の使用

Dynamic Host Configuration Protocol (DHCP、RFC 2131/2132) は、 HP Jetdirect プリント サーバーで使用される自動設定機能の1つ です。ネットワークで DHCP サーバーを使用している場合、 HP Jetdirect プリント サーバーは自動的にそのサーバーから IP ア ドレスを取得し、RFC 1001 および 1002 準拠の動的ネーム サービ スにそのサーバー名を登録します。

注記 DHCP サービスはサーバー上で動作している必要があります。DHCP サービスをインストールする方法や有効にする方法については、システムのマニュアルやオンライン ヘルプを参照してください。

注記 Jetdirect プリント サーバーと BOOTP/DHCP サー バーが異なるサブネット上に配置されている場合、(サ ブネット間での BOOTP リクエストの転送を可能にす る)「BOOTP リレー」機能がルーティング デバイス でサポートされていないと、IP パラメータの設定に失 敗する可能性があります。

#### UNIX システム

UNIX システム上に DHCP をセットアップする方法については、 bootpd の man ページを参照してください。

HP-UX システムの場合、サンプルの DHCP 設定ファイル (dhcptab) が /etc ディレクトリに用意されています。

HP-UX で DHCP にダイナミック DNS (Dynamic Domain Name Services: DDNS) がサポートされない場合は、すべてのプリントサー バーのリース期間を[*無制限*]に設定することをお勧めします。ダイ ナミック DNS を入手するまでは、このように設定してプリント サー バーの IP アドレスを静的アドレスにしておくことができます。

#### Windows システム

HP Jetdirect プリント サーバーは、Windows DHCP サーバーから の IP 設定をサポートしています。ここでは、IP アドレスの要求が あったときに要求元に対して Windows サーバーが割り当てたりリー スしたりできる IP アドレスのプール、つまり「スコープ」を設定す る方法について説明します。BOOTP/DHCP 操作に合わせて設定す る場合(工場出荷時のデフォルト設定)、HP Jetdirect プリント サー バーをオンにすると、プリント サーバーからその IP 設定に応じて DHCP サーバーにリクエストが送信されます。

- 注記 この説明はほんの概要にすぎません。詳細な情報や 付加情報については、使用している DHCP ソフト ウェアのマニュアルやオンライン ヘルプを参照して ください。
- 注記 IP アドレスの変更に伴って問題が発生するのを避けるために、プリンタに割り当てる IP アドレスは無期限リースに設定するか、予約済み IP アドレスにすることをお勧めします。

#### Windows 2000 Server/Server 2003

WINDOWS 2000 サーバーで DHCP スコープをセットアップする手順 は次のとおりです。

- 1. Windows DHCP マネージャ ユーティリティを実行します。
  - Windows 2000: [スタート]をクリックし、[設定]、[コントロー ルパネル]の順に選択します。[管理ツール]フォルダを開き、 DHCP ユーティリティを実行します。
  - Server 2003: [スタート]をクリックし、[コントロールパネル] を選択します。[管理ツール]フォルダを開き、DHCP ユーティ リティを実行します。
- 2. [DHCP] ウィンドウで、使用する Windows サーバーを DHCP ツ リーから見つけて選択します。

ツリーにサーバーがリストされていない場合は、[DHCP] を選択して[操作] メニューを選択し、サーバーを追加します。

- DHCP ツリーでサーバーを選択したら、[操作]メニューをクリックして[新規スコープ]を選択します。これにより、[新規スコープ」が追加]ウィザードが実行されます。
- 4. [新規スコープ追加]ウィザードで、[次へ]をクリックします。
- 5. このスコープの名前と説明を入力し、[次へ]をクリックします。
- CのスコープのIPアドレスの範囲(開始IPアドレスと終了IPア ドレス)を入力します。また、サブネットマスクも入力します。 それから[次へ]をクリックしてください。
- 注記 サブネットを使用する場合は、IP アドレスのどの部分でサブネットを指定し、どの部分でクライアントデバイスを指定するのかを、サブネットマスクを使用して定義します。詳細については、付録 A を参照してください。
- 7. 必要であれば、スコープ内の、サーバーで除外する IP アドレス の範囲を入力します。それから [次へ] をクリックしてください。
- 8. DHCP クライアントに対する IP アドレスのリース期間を設定します。それから [次へ] をクリックしてください。

すべてのプリンタに予約済み IP アドレスを割り当てることをお 勧めします。この設定はスコープのセットアップ後に行うことが できます ( 手順 11 を参照してください )。 このスコープの DHCP オプションを後で設定する場合は、[いいえ]を選択します。それから[次へ]をクリックしてください。

すぐに DHCP オプションを設定するには、[はい]を選択して[次 へ]をクリックします。

- a. 必要であれば、クライアントで使用するルータ(あるいはデ フォルトゲートウェイ)の IP アドレスを指定します。それ から[次へ]をクリックしてください。
- b. 必要であれば、クライアントのドメイン名と DNS (Domain Name System) サーバーを指定します。[次へ]をクリックします。
- c. 必要であれば、WINS サーバー名と IP アドレスを指定しま す。[次へ]をクリックします。
- d. [はい]を選択してDHCPオプションをすぐにアクティブにし、[次へ]をクリックします。
- 10. これで、このサーバーの DHCP スコープのセットアップに成功 しました。[完了]をクリックしてウィザードを閉じます。
- 11. プリンタに対して DHCP スコープ内の予約済み IP アドレスを設 定します。
  - a. DHCP ツリーで該当するスコープのフォルダを開き、[予約] を選択します。
  - b. [操作]メニューをクリックして[新規予約]を選択します。
  - c. 各フィールドに、プリンタの予約済み IP アドレスなどの適 切な情報を入力します。(注記:HP Jetdirect が接続された プリンタの MAC アドレスは、HP Jetdirect 設定ページから 入手できます)。
  - d. [サポートタイプ]から[DHCPのみ]を選択し、[追加]をク リックします(注記:[両方]あるいは[BOOTPのみ]を 選択すると、HP Jetdirect プリント サーバーで設定プロト コル リクエストが開始される順序に基づいて BOOTP によ る設定が行われます)。
  - e. 別の予約済みクライアントを指定するか、[閉じる]をクリックします。追加された予約済みクライアントは、このスコープの[予約]フォルダに表示されます。

12. DHCP マネージャ ユーティリティを閉じます。

#### DHCP の有効 / 無効の切り替え

DHCPを使用して HP Jetdirect プリント サーバーを設定しない場合 は、DHCP 設定を無効にする必要があります。DHCP の有効 / 無効 を切り替えるには、次の 3 つの方法があります。

- Telnet を使用して、HP Jetdirect プリント サーバー上の DHCP 操作の有効/無効を切り替えることができます。Telnet を使用し て DHCP 設定を無効にすると、プリント サーバーが、DHCP サーバーに関連付けられた名前と IP アドレスを自動的に解放し、 TCP/IP プロトコルを初期化し直します。この時点で、プリント サーバーは設定解除され、新規(非 DHCP)設定情報を取得する ために BOOTP および RARP リクエストの送信を開始します。
- 2. HP Web Jetadmin を使用して、TCP/IP パラメータを変更でき ます。

Telnet を使用して DHCP を無効にするときに手動で IP アドレスを 指定した場合、プリント サーバーは、その DHCP 指定 IP アドレス を解放しますが、BOOTP および RARP 設定リクエストは送信しま せん。代わりに、管理者が指定した設定情報が使用されます。そのた め、IP アドレスを指定した場合は、サブネット マスク、デフォルト ゲートウェイ、アイドル タイムアウトなどの設定パラメータもすべ て、手動で設定する必要があります。

注記 DHCP 設定状態を無効から有効に変更すると、プリント サーバーでは、DHCP サーバーから設定情報を入手する必要があるとみなします。つまり、Telnetセッションが終了すると、プリント サーバーのTCP/IP プロトコルが再度初期化され、現在の設定情報がすべて削除されます。その後、プリント サーバーではネットワーク上の DHCP サーバーに対してDHCP リクエストを送信して新しい設定情報を取得しようと試みます。

Telnet による DHCP 設定については、本章の「Telnet の使用」を参照してください。

## RARP の使用

ここでは、UNIX および Linux システムで RARP (Reverse Address Resolution Protocol)を使用してプリント サーバーを設定する方法について説明します。

この設定手順を実行することにより、システム上で RARP デーモン を動作させて HP Jetdirect プリント サーバーからの RARP リクエ ストに応答し、そのプリント サーバーに IP アドレスを返すことがで きます。

- 1. プリンタをオフにします。
- 2. UNIX や Linux システムにスーパーユーザーとしてログオンします。
- 3. システム プロンプトで次のコマンドを入力し、RARP デーモンが システム上で動作していることを確認します。

ps -ef | grep rarpd (UNIX)

ps ax | grep rarpd (BSD や Linux)

 RARP デーモンが動作していれば、システムから返される応答は だいたい次のようになります。

861 0.00.2 24 72 5 14:03 0:00 rarpd -a

860 0.00.5 36 140 5 14:03 0:00 rarpd -a

- システムで RARP デーモンのプロセス番号が表示されない場合 は、rarpd の man ページで RARP デーモンを起動する方法につ いて参照してください。
- /etc/hosts ファイルを編集して、HP Jetdirect プリント サー バーに指定されている IP アドレスとノード名を追加します。例: 192.168.0.1 laserjet1
- /etc/ethers ファイル (HP-UX 10.20 では /etc/rarpd.conf ファイル)を編集して、HP Jetdirect プリント サーバーの (構成 ページに記述されている) LAN ハードウェア アドレス/ステー ション アドレスとノード名を追加します。例:

00:60:b0:a8:b0:00 laserjet1

**注記** システムで Network Information Service (NIS)を使 用している場合は、変更内容を NIS の host および ethers データベースに反映させる必要があります。

- 8. プリンタをオンにします。
- 9. カードの IP アドレスの設定が正しいことを確認するには ping ユーティリティを使用します。プロンプトで次のように入力して ください。

ping <IP address>

この <IP address> は RARP を使って割り当てられたアドレス です。デフォルトの IP アドレスは 192.0.0.192 です。

10. ping に対する応答がない場合は、「HP Jetdirect プリント サー バーのトラブルシューティング」の章を参照してください。

## arp および ping コマンド

システムでサポートされている場合は、ARP (Address Resolution Protocol) コマンドを使用して HP Jetdirect プリント サーバーの IP アドレスを設定できます。このプロトコルはルーティングできません。つまり、設定元となるワークステーションは HP Jetdirect プリント サーバーと同じネットワーク セグメントに配置されている必要があります。

HP Jetdirect プリント サーバーで arp および ping コマンドを使用 するには、以下が必要となります。

- TCP/IP 操作に対応する Windows または UNIX システム
- HP Jetdirect ファームウェア バージョン x.08.55 以降
- HP Jetdirect プリント サーバーの LAN ハードウェア (MAC) アド レス (HP Jetdirect 設定ページ、または HP Jetdirect 外付けプリン ト サーバーに貼付されているラベルに記述されているアドレス)
- **注記** システムによっては、arp コマンドを実行するのに スーパーユーザーのアクセス権が必要となる場合が あります。

arp コマンドと ping コマンドで IP アドレスを割り当てたら、Telnet や内蔵 Web サーバー、HP Web Jetadmin ソフトウェアなど、他の ツールを使用して IP パラメータを設定します。 Jetdirect プリント サーバーを設定するには、次のコマンドを使用し ます。システムによっては、LAN ハードウェア アドレスのフォー マットが異なる場合があります。

● DOS プロンプトの場合 (Windows):

arp -s <IP address> <LAN hardware address>

ping <IP address>

● UNIX コマンド プロンプトの場合:

arp -s <IP address> <LAN hardware address>

ping <IP address>

<IP address> はプリント サーバーに割り当てる IP アドレスです。 arp コマンドでは、ワークステーションの arp キャッシュにエント リが書き込まれ、ping コマンドでは、プリント サーバーの IP アド レスが設定されます。

例:

● Windows の場合

arp -s 192.168.10.1 00-b0-60-a2-31-98 ping 192.168.10.1

● UNIX の場合

arp-s 192.168.10.1 00:b0:60:a2:31:98 ping 192.168.10.1

注記

ー度プリント サーバーの IP アドレスを設定すると、 それ以降の arp および ping コマンドは無視されま す。一度 IP アドレスを設定すると、プリント サー バーが工場出荷時の値にリセットされた場合を除 き、arp および ping を使用できません。

UNIX システムの場合、arp -s コマンドのフォー マットはシステムによって異なる場合があります。

BSD ベースのシステムでは IP アドレス(あるいはホ スト名)の順序が逆になります。さらにパラメータが 必要となるシステムもあります。特定のコマンドの フォーマットについては、お使いのシステムのマ ニュアルを参照してください。

## **Telnet** の使用

ここでは、Telnet を使用してプリント サーバーを設定する方法について説明します。

| 注記 | HP Jetdirect プリント サーバーで Telnet コマンドを<br>使用するには、ワークステーションからプリント<br>サーバーにルーティングできる必要があります。つま<br>り、システムのネットワーク識別情報と HP Jetdirect<br>プリント サーバーのネットワーク識別情報とが一致<br>している必要があります。                   |
|----|----------------------------------------------------------------------------------------------------|
|    | Windows システムでは、DOS プロンプトで次の<br>route コマンドを使用して、プリント サーバーへの<br>ルートを追加できます。                                                                                                    |
|    | route add <ip addre<b="">ss Jetdirect&gt;<br/><ip address="" workstation=""></ip></ip>                                                                                                    |
|    | <ip address="" hp="" jetdirect="" は="" プリント<br="">サーバー上で設定された IP アドレスであり、<ip<br>address workstation&gt;はプリント サーバーと同<br/>一の物理 LAN に接続されているワークステーショ<br/>ンのネットワーク カードの IP アドレスです。</ip<br></ip> |

注意

Telnet を使用して動的設定 Jetdirect プリント サー バーを変更すると(たとえば、BOOTP、RARP、 DHCP を使用すると)、変更したパラメータによって は、静的設定になることがあります。

設定パラメータを設定するには、システムから HP Jetdirect プリント サーバーへの Telnet 接続を確立する必要があります。

1. システム プロンプトで次のように入力してください。

telnet <IP address>

<IP address>は、BOOTP、RARP、DHCP、プリンタのコン トロール パネルから割り当てられたアドレス、またはデフォルト の IP アドレスです。デフォルトの IP アドレスは 192.0.0.192 で す。<IP アドレス > は、Jetdirect 設定ページにリストされてい ます。

- 2. サーバーから「connected to IP address」という応答が返っ てきたら、Enter キーを2回押して、Telnet 接続が初期化され ていることを確認してください。
- パスワードを入力するように求められたら、正しいパスワードを 入力します。

デフォルトでは、Telnet にパスワードは必要ありませんが、パス ワード コマンド (passwd) を使用して、最大 14 文字のパスワー ドを設定できます。パスワードを設定すると、パスワード保護が 有効になります。新しいパスワードの入力を求められたときに 0 (ゼロ)を入力するか、プリント サーバー上でコールド リセット を実行して、パスワード保護を無効にすることができます。

- 注記 Telnet セッション中はいつでも、Åu?Åv と入力した 後に Enter キーを押して、使用可能な設定パラメー タ、コマンドの正しい形式、および表示する追加コ マンドのリストを表示できます。現在の設定情報を 表示するには、Åu/Åv と入力した後に、Enter キー を押します。
- 注記

[Telnet 設定] メニューの [Present Config](現在の 設定)フィールドに、HP Jetdirect プリントサーバー の設定が表示されます。たとえば、HP Jetdirect プ リントサーバーが BOOTP サーバーにより設定され る場合、このメニューには、「present config=BOOTP」 行が表示されます。他の設定タイプには、RARP、 DHCP、Telnet/Front Panel があります。

注記 Windows システムでは、[local echo](ローカルエ コー)を選択してください。[local echo](ローカル エコー)が有効になっているかどうかを判断するに は、以下の手順に従います。

> Microsoft Telnet を実行し、display コマンドを 入力します。

UNIX システムでは、[local echo](ローカルエコー) を選択する必要はありません。
4. Telnet プロンプト「>」で次のように入力します。

parameter:value

それから Enter キーを押してください。parameter は定義する 設定パラメータ、value はそのパラメータに割り当てる定義値で す。各パラメータのエントリの最後には改行復帰文字が続きます。 設定パラメータの割り当てについては、表 3.3 を参照してください。

- 5. さらに設定パラメータをセットする場合は手順4を繰り返します。
- 6. 設定パラメータの入力が終了したら、次のように入力します。 quit

その後、**Enter**キーを押して、設定パラメータをアクティブにし ます。

パラメータをアクティブにせずに終了するには、「exit」と入力 した後、**Enter** キーを押します。

### Telnet 設定パラメータの例

表 3.3 の例は、Telnet 設定コマンドの使用方法を示しています。

注記 パラメータが、DHCP サーバーから提供される場合 は、DHCP を無効にせずに Telnet を使用しても、そ の値を変更できません。

| IP アドレス<br>パラメータ<br>の例        | ip:<br>192.168.10.1                      | ip はパラメータを識別し、<br>192.168.10.1 はプリンタのア<br>ドレスを指定します。このパラ<br>メータを入力して、Telnet 接続す<br>るのに使用した IP アドレスを、<br>選択した IP アドレスで上書きで<br>きます。                                                                                                    |
|-------------------------------|------------------------------------------|----------------------------------------------------------------------------------------------------|
| サブネット<br>マスクの例                | subnet-mask:<br>255.255.255.0            | subnet-mask <b>はパラメータを識</b><br>別し、255.255.255.0 <b>はサブ</b><br>ネット マスクを指定します。                                                                                                    |
| デフォルト<br>ゲートウェイ<br>の例         | default-gw:<br>192.168.10.2              | default-gwはパラメータを識別<br>し、192.168.10.2 はゲート<br>ウェイの IP アドレスを指定しま<br>す。<br>注記:HP Jetdirect プリント サー<br>バーが DHCP により設定されてい<br>るときに、(フロントパネルや<br>Telnet などのツールを使用して)<br>サブネット マスクまたはデフォ<br>ルト ゲートウェイ アドレスを変<br>更する場合には、IP アドレスを変<br>更して、現在の IP アドレスを解<br>放して DHCP サーバー IP アドレ<br>スプールに戻す必要があります。 |
| Syslog<br>サーバーの例              | syslog-server:<br>192.168.10.3           | syslog-server はパラメータ<br>を識別し、192.168.10.3 は<br>そのサーバーの IP アドレスを指<br>定します。                                                                                                    |
| プロトコルの<br>有効 / 無効の切<br>り替え例   | IPX/SPX: 1<br>dlc-llc: 1<br>ethertalk: 1 | (1 有効、0 無効)<br>(1 有効、0 無効)<br>(1 有効、0 無効)                                                                                                    |
| アイドル<br>タイムアウト<br>パラメータ<br>の例 | idle-timeout:<br>120                     | idle-timeoutはパラメータを<br>識別し、120はアイドルプリン<br>トデータ接続を開いたままにし<br>ておく秒数を指定します。このパ<br>ラメータを0に設定すると、この<br>接続が終了せず、他のホストが接<br>続できません。                                                                                                    |
| バナー ページ<br>パラメータ<br>の例        | banner: 1                                | (1 有効、0 無効)                                                                                                    |

### 表 3.3 Telnet 設定パラメータの例 (1/2)

| 表 3.3 | Telnet 設定 | パラメータ | 'の例 (2/2) |
|-------|-----------|-------|-----------|
|-------|-----------|-------|-----------|

| ポートと<br>バナー ページ<br>の例             | port:2<br>banner:0            | マルチポート Jetdirect プリント<br>サーバーの場合、「port」は、バ<br>ナー ページを有効または無効に<br>するポートを指定します。(この<br>例では、ポート2のバナーページ<br>を無効にします。)デフォルトの<br>ポートはポート1です。                                                                                                    |
|-----------------------------------|-------------------------------|----------------------------------------------------------------------------------------------------|
| コミュニティ<br>名の設定例                   | set-cmnty-name:<br>my_network | set-cmnty-name はパラメータ<br>を識別し、my_network は設定す<br>る名前を指定します。<br>Set Community Name パラメータ<br>は、ネットワーク管理セキュリ<br>ティ機能であり、外付けネット<br>ワーク管理エンティティを有効に<br>して、内蔵プリントサーバー管<br>理 (mib) 値を設定します。この名<br>前は、1 ~ 32 文字の英数字であ<br>り、下線 (_) を含めることもでき<br>ます。 |
| DHCP<br>パラメータ<br>の例               | dhcp-config: 1                | dhcp-config:は、DHCP<br>(Dynamic Host Configuration<br>Protocol)を識別します。(1 有効、<br>0 無効)                                                                                                    |
| ホスト名の<br>例 (名前の割<br>り当てまた<br>は変更) | host-name:<br>MY_PRINTER      | MY_PRINTERは英数字文字列であ<br>り、すべて大文字になっている必<br>要があります。                                                                                                    |

### Telnet を使用した既存の IP アドレスの消去

Telnet セッション中に IP アドレスを消去するには、以下の手順に従います。

- 1. cold-reset と入力し、Enter を押します。
- 2. quit と入力し、Enter を押して Telnet を終了します。
- 注記
   この手順によって TCP/IP パラメータがすべてリセットされます。ただしリセットされるのは TCP/IP サブシステムのみです。この操作が終了したら、プリントサーバーの電源を入れ直してください。IPX/SPX (Novell NetWare)やAppleTalk などの他のサブシステムに対応したパラメータは影響を受けません。

### 内蔵 Web サーバーの使用

内蔵 Web サーバーをサポートしている HP Jetdirect プリント サー バーでは IP パラメータの設定を行うことができます。詳細について は、付録 <u>B</u> を参照してください。

### 他のネットワークへの移動

IP アドレスが設定されている HP Jetdirect プリント サーバーを新 しいネットワークへ移動させる場合は、IP アドレスが新しいネット ワーク上のアドレスと競合することがないように注意してください。 新しいネットワークで使用可能な IP アドレスにプリント サーバーの IP アドレスを変更するか、現在の IP アドレスを消去し、プリント サーバーを新しいネットワークにインストールした後で新しいアド レスを設定することができます。プリント サーバーをコールド リ セットします(詳細については、第6章の「HP Jetdirect プリント サーバーのトラブルシューティング」を参照してください。

現在の BOOTP サーバーが見つからない場合は、別の BOOTP サー バーを見つけ、そのサーバーを使用するようプリンタを設定する必要 があります。

プリント サーバーで BOOTP や DHCP、RARP を使用するよう設定 されていた場合は、該当するシステム ファイルを編集して設定を更 新します。Telnet などを使用して IP アドレスが手動で設定されてい た場合は、本章で説明されている方法で IP パラメータを設定し直し てください。

### LPD 印刷用の設定

### はじめに

HP Jetdirect プリント サーバーには、LPD 印刷をサポートするため の LPD (Line Printer Daemon: ライン プリンタ デーモン) サーバー モジュールが含まれています。本章では、LPD 印刷をサポートする さまざまなシステムで使用するための HP Jetdirect プリント サー バーの設定方法について説明します。次の項目について説明します。

- UNIX システムでの LPD
  - LPD を使用した BSD ベースの UNIX システムの設定
  - SAM ユーティリティを使用したプリント キューの設定 (HP-UX システム)
- Windows システムでの LPD

### LPD について

LPD (Line Printer Daemon: ライン プリンタ デーモン)は、さまざ まな TCP/IP システムにインストールできるラインプリンタのス プール サービスに関連したプロトコルとプログラムを参照します。

HP Jetdirect プリント サーバー機能が LPD をサポートしているシ ステムには、次のようなものがあります。

- BSD (Berkeley-based) UNIX システム
- HP-UX
- Solaris
- IBM AIX
- Linux
- Microsoft Windows
- Apple Mac OS

この項の UNIX の設定例では、BSD ベースの UNIX システムの構文 を示します。使用しているシステムによって構文が異なることがあり ます。正しい構文については、使用しているシステムのマニュアルを 参照してください。  注記 LPD 機能は、RFC 1179 ドキュメントに準拠している LPD を実装したどのホストでも使用できます。ただ し、プリンタ スプーラの設定手順が異なる場合があり ます。これらのシステムの設定については、使用して いるシステムのマニュアルを参照してください。

LPD のプログラムとプロトコルには次のようなものがあります。

| プログラム名 | プログラムの目的                                                                                       |
|--------|------------------------------------------------------------------------------------------------|
| lpr    | 印刷用のジョブをキューに入れます。                                                                              |
| lpq    | プリント キューを表示します。                                                                                |
| lprm   | プリント キューからジョブを削除します。                                                                           |
| lpc    | プリント キューを制御します。                                                                                |
| lpd    | 指定のプリンタがシステムに接続されている<br>場合は、ファイルをスキャンし、印刷します。                                                  |
|        | 指定のプリンタが別のシステムに接続されて<br>いる場合は、このプロセスによって、ファイ<br>ルは、そのファイルを印刷するリモート シス<br>テム上の lpd プロセスに転送されます。 |

表 4.1 LPD のプログラムおよびプロトコル

### LPD の設定の必要条件

LPD 印刷を使用する前に、HP Jetdirect プリント サーバーを通じて プリンタをネットワークに正しく接続し、プリント サーバーのス テータス情報を入手しておく必要があります。この情報は、 HP Jetdirect プリンタの設定ページに表示されます。設定ページを プリンタから印刷していない場合は、使用しているプリント サー バーのハードウェア インストール ガイドまたはプリンタのセット アップ ガイドで印刷手順を参照してください。次のものも必要です。

- LPD 印刷をサポートしているオペレーティング システム。
- システムに対するスーパーユーザー (root) または管理者アクセ ス権。

プリント サーバーの LAN ハードウェア アドレス(またはステーション アドレス)。このアドレスは、プリント サーバーのステータス情報とともに、HP Jetdirect の設定ページに次の形式で表示されます。

#### LAN HW ADDRESS:xxxxxxxxxx

xは16進数です(001083123ABCなど)。

● HP Jetdirect プリント サーバーで設定された IP アドレス。

### LPD の設定の概要

HP Jetdirect プリント サーバーを LPD 印刷用に設定するには、次の 手順を実行する必要があります。

- 1. IP パラメータの設定。
- 2. プリントキューの設定。
- 3. テストファイルの印刷。

以降の項で、各手順について詳細に説明します。

### 手順1.IP パラメータの設定

HP Jetdirect プリント サーバーで IP パラメータを設定するには、 第3章を参照してください。TCP/IP ネットワークの詳細について は、付録 A を参照してください。

### 手順 2. プリント キューの設定

システムで使用するプリンタまたはプリンタ言語 (PCL または PostScript)ごとにプリントキューを設定する必要があります。また、 フォーマットされたファイルとフォーマットされていないファイル にも個別のキューが必要です。次の例のキュー名 text および raw (rp タグを参照)には、特別な意味があります。

表 4.2 サポートされているキュー名

| raw, Araw1, Araw2, Araw3     | 処理なし  |
|------------------------------|-------|
| text, Atext1, Atext2, Atext3 | 改行を追加 |
| auto, Aauto1, Aauto2, Aauto3 | 自動    |

HP Jetdirect プリント サーバーのライン プリンタ デーモンは、text キューの中のデータを書式なしテキストまたは ASCII として処理し、 各行に改行を追加してからプリンタに送信します(実際には、PCL 行 終了コマンド(値 2)がジョブの先頭で発行されることに注意してく ださい)。ライン プリンタ デーモンは、raw キューの中のデータを PCL、PostScript、または HP-GL/2 言語でフォーマットされたファ イルとして処理し、変更しないでプリンタに送信します。auto キュー の中のデータは、text または raw のいずれか適切な方として自動的 に処理されます。キュー名が前述のいずれでもない場合、HP Jetdirect プリント サーバーでは raw1 と見なされます。

### 手順 3. テスト ファイルの印刷

LPD コマンドを使用してテスト ファイルを印刷します。操作手順については、システムで提供される情報を参照してください。

### UNIX システムでの LPD

### BSD ベースのシステム用のプリント キューの設定

次のエントリが含まれるように、/etc/printcap ファイルを編集します。

```
printer_name|short_printer_name:\
:lp=:\
:rm=node_name:\
:rp=remote_printer_name_argument:\(これは、text、
raw、または auto です)
:lf=/usr/spool/lpd/error_log_filename:\
:sd=/usr/spool/lpd/printer_name:
```

ここで、printer\_name はユーザーに対しプリンタを識別します。 node\_name はネットワーク上のプリンタを識別し、 remote\_printer\_name\_argument はプリント キューの受信プリ ンタの名前です。

**printcap**の詳細については、**printcap**の man ページを参照してく ださい。

#### 例1

(ASCII またはテキスト プリンタ用の推奨名):

```
lj1_text|text1:\
:lp=:\
:rm=laserjet1:\
:rp=text:\
:lf=/usr/spool/lpd/lj1_text.log:\
:sd=/usr/spool/lpd/lj1_text:
```

#### 例 2

(PostScript、PCL、または HPGL/2 プリンタ用の推奨名):

```
lj1_raw|raw1:\
:lp=:\
:rm=laserjet1:\
:rp=raw:\
:lf=/usr/spool/lpd/lj1_raw.log:\
:sd=/usr/spool/lpd/lj1_raw:
```

使用しているプリンタで、PostScript、PCL、および HP-GL/2 言語 の自動切り替えがサポートされていない場合は、コントロール パネ ルがあれば、そのコントロール パネルを使用してプリンタの言語を 選択します。または、アプリケーションを使用して、プリント デー タの組み込みコマンドによってプリンタの言語を選択します。

印刷の際にはコマンド行にプリンタ名を入力する必要があるため、 ユーザーがプリンタのプリンタ名を認識していることを確認してく ださい。

次のように入力して、スプール ディレクトリを作成します。 root ディ レクトリで次のように入力します。

```
mkdir /usr/spool/lpd
cd /usr/spool/lpd
mkdir printer_name_1 printer_name_2
chown daemon printer_name_1 printer_name_2
chgrp daemon printer_name_1 printer_name_2
chmod g+w printer_name_1 printer_name_2
```

ここで、printer\_name\_1とprinter\_name\_2は、スプールする プリンタを指します。複数のプリンタをスプールできます。次の例 に、テキスト(または ASCII)の印刷と、PCL または PostScript の 印刷に使用するプリンタのスプール ディレクトリを作成するコマン ドを示します。

例:

```
mkdir /usr/spool/lpd
cd /usr/spool/lpd
mkdir lj1_text lj1_raw
chown daemon lj1_text lj1_raw
chgrp daemon lj1_text lj1_raw
chmod g+w lj1 text lj1 raw
```

#### SAM を使用したプリント キューの設定 (HP-UX システム)

HP-UX システムでは、SAM ユーティリティを使用して、「text」 (ASCII) ファイルまたは「raw」(PCL、PostScript、またはその他の プリンタ言語) ファイルの印刷用のリモート プリント キューを設定 できます。

SAM プログラムを実行する前に、HP Jetdirect プリント サーバーの IP アドレスを選択し、HP-UX が動作しているシステム上の /etc/hosts ファイルにそのエントリを設定します。

- 1. SAM ユーティリティをスーパーユーザーとして起動します。
- 2. [メイン] メニューから [周辺機器] を選択します。
- 3. [周辺機器]メニューから[プリンタ/プロッタ]を選択します。
- 4. [プリンタ|プロッタ]メニューから[プリンタ|プロッタ]を選択し ます。
- 5. [操作]リストから[**リモート プリンタの追加**]を選択し、プリン タ名を選択します。

**例**:my printer または printer1

6. リモート システム名を選択します。

例: jetdirect1 (HP Jetdirect プリント サーバーのノード名)

7. リモート プリンタ名を選択します。

ASCII の場合は text、PostScript や PCL、HP-GL/2 の場合は raw と入力します。

- 8. BSD システムのリモート プリンタを確認します。「Y」と入力す る必要があります。
- 9. メニューの下部にある「**OK**」をクリックします。正しく設定され ると、次のメッセージが出力されます。

The printer has been added and is ready to accept print requests.

- 10. [OK] をクリックし、[ リスト] メニューから [終了] を選択します。
- 11. [Sam の終了] を選択します。

# 注記 デフォルトでは、lpsched は実行されません。プリントキューの設定時にスケジューラをオンにしていることを確認してください。

### テスト ファイルの印刷

プリンタとプリント サーバーが正しく接続されているかどうかを確認するには、テストファイルを印刷します。

1. UNIX プロンプトで、次のように入力します。

lpr -Pprinter\_name file\_name

ここで、printer\_name は指定されたプリンタ、file\_name は 印刷するファイルです。

**例**(BSD ベースのシステム)

テキスト ファイル:lpr -Ptext1 textfile PCL ファイル:lpr -Praw1 pclfile.pcl PostScript ファイル:lpr -Praw1 psfile.ps HP-GL/2 ファイル:lpr -Praw1 hpglfile.hpg

HP-UX システムでは、lpr -P を lp -d に置き換えます。

2. ステータスを印刷するには、UNIX プロンプトで次のように入力 します。

lpq -Pprinter\_name

ここで、printer\_name は指定されたプリンタです。

例(BSD ベースのシステム)

lpq -Ptext1
lpq -Praw1

*HP-UX システムでは、*lpq -P を lpstat *に置き換えて印刷ス* テータスを取得します。

これで、LPD を使用するための HP Jetdirect プリント サーバーの 設定手順は終了です。

### **Windows 2000/Server 2003** システムで の LPD

ここでは、HP Jetdirect LPD (Line Printer Daemon: ライン プリン タ デーモン) サービスを使用するために Windows システム を設定 する方法について説明します。

この手順は次の2つの部分に分かれます。

- TCP/IP ソフトウェアのインストール(この時点でインストールされていない場合)
- ネットワーク LPD プリンタの設定

### TCP/IP ソフトウェアのインストール

この手順を実行することにより、Windows システムに TCP/IP をイ ンストールしたかどうかを確認し、必要に応じてソフトウェアをイン ストールできます。

- 注記 TCP/IP コンポーネントをインストールするには、 Windows システム配布ファイルまたは CD-ROM が 必要です。
- 1. Microsoft TCP/IP 印刷プロトコルと TCP/IP 印刷がサポートされ ているかどうかを確認するには
  - Windows 2000: [スタート], [設定], [コントロールパネル]の 順にクリックします。次に[ネットワークとダイヤルアップ接続]フォルダをダブルクリックします。使用しているネット ワークの[ローカル エリア接続]を選択し、[ファイル]メ ニューをクリックして[プロパティ]を選択します。
  - Server 2003: [スタート], [すべてのプログラム], [アクセサリ],
     [通信]の順にクリックし、[ネットワーク接続] フォルダを開き ます。使用しているネットワークの[ローカルエリア接続]をダ ブルクリックし、[プロパティ]をクリックします。

[インターネットプロトコル (TCP/IP)] が表示され、この接続で使 用するコンポーネントのリスト内で有効になっている場合は、必要 なソフトウェアは既にインストールされています(「Windows 2000/Server 2003 システムでのネットワーク プリンタの設定」に 進みます)。必要なソフトウェアがインストールされていない場合 は、手順2に進みます。

- 2. 必要なソフトウェアがインストールされていない場合は、以下の 手順に従います。
  - Windows 2000/Server 2003: [ ローカル エリア接続のプロパ ティ] ウィンドウで [インストール] をクリックします。[ ネッ トワーク コンポーネントの種類の選択] ウィンドウで [プロ トコル]を選択し、[追加]をクリックして[インターネット プロトコル (TCP/IP)] を追加します。

画面上の指示に従います。

- 3. コンピュータの TCP/IP 設定値を入力します。
  - Windows 2000/Server 2003: [ ローカル エリア接続のプロパ ティ]ウィンドウの [全般] タブで、[インターネット プロト コル (TCP/IP)]) を選択し、[プロパティ] をクリックします。

Windows サーバーを設定している場合は、IP アドレス、デフォ ルトのゲートウェイ アドレス、およびサブネット マスクを適切 なフィールドに入力します。

クライアントを設定している場合は、ネットワーク管理者に問い 合わせ、TCP/IPの自動設定を有効にする必要があるかどうか、ま たは、適切なフィールドに静的 IP アドレス、デフォルトのゲー トウェイ アドレス、およびサブネット マスクを入力する必要が あるかどうかを確認してください。

- 4. [OK] をクリックして終了します。
- 5. プロンプトが表示されたら、Windows を終了し、コンピュータ を再起動して変更内容を有効にします。

### Windows 2000/Server 2003 システムでのネットワーク プリンタの設定

次の手順を実行して、デフォルトのプリンタを設定します。

- 1. UNIX 印刷サービスがインストールされていることを確認します (LPR ポートを使用するために必要です)。
  - a. Windows 2000: [スタート], [設定], [コントロールパネル]の 順にクリックします。[ネットワークとダイヤルアップ接続] フォルダをダブルクリックします。

Server 2003: [スタート]、[すべてのプログラム]、[アク セサリ]、[通信] の順にクリックし、[ネットワーク接続] フォルダを開きます。

b. [詳細設定]メニューをクリックし、[オプションネットワー ク コンポーネント]を選択します。

- c. [そのほかのネットワークファイルと印刷サービス]を選択 し、有効にします。
- d. [詳細]をクリックし、[UNIX 用印刷サービス]が有効になっていることを確認します。有効になっていない場合は、有効にします。
- e. [OK] をクリックし、[次へ] をクリックします。
- Windows 2000:[プリンタ]フォルダを開きます(デスクトップから[スタート]、[設定]、[プリンタ]の順にクリックします)。
   Server 2003:[プリンタとFAX]フォルダを開きます(デスクトック)
- 3. [プリンタの追加] をダブルクリックします。[プリンタの追加ウィ ザードの開始] 画面で[次へ] をクリックします。

プから[スタート],[プリンタと FAX]の順にクリックします)。

- [ローカルプリンタ]を選択し、[プラグアンドプレイプリンタ を自動的に検出してインストールする]をオフにします。[次へ] をクリックします。
- 5. [新しいポートの作成]を選択し、[LPR ポート]を選択します。 [次へ]をクリックします。
- 6. [LPR 互換プリンタの追加] ウィンドウで以下の手順を実行します。
  - HP Jetdirect プリント サーバーの DSN 名または IP アドレス を入力します。
  - HP Jetdirect プリント サーバー上のプリンタまたは印刷キューの名前として、(小文字で)raw、text、またはautoと入力します。

[OK] をクリックします。

 注記 HP Jetdirect プリント サーバーは、text ファイルを書 式なしテキストまたは ASCII ファイルとして処理し ます。raw ファイルは、PCL、PostScript、または HP-GL/2 プリンタ言語でフォーマットされたファイ ルです。
 3つのポートを持つ HP Jetdirect 外付けプリントサー バーの場合は、raw1、raw2、raw3、text1、text2、 text3、または auto1、auto2、auto3 を使用して ポートを指定します。

メーカーとプリンタモデルを選択します(必要に応じて、[ディスクを使用]をクリックし、指示に従ってプリンタドライバをインストールします)。[次へ]をクリックします。

- 8. プロンプトが表示されたら、既存のドライバの使用を選択しま す。[次へ]をクリックします。
- 9. プリンタ名を入力し、このプリンタをデフォルトのプリンタにす るかどうかを選択します。[次へ]をクリックします。
- 10. このプリンタを他のコンピュータからも使用可能にするかどう かを選択します。共有する場合は、他のユーザーに対してプリン タを識別する共有名を入力します。[次へ]をクリックします。
- 11. 必要であれば、このプリンタの場所とその他の情報を入力しま す。[次へ]をクリックします。
- 12. テストページを印刷するかどうかを選択し、[次へ]をクリックします。
- 13. [完了]をクリックしてウィザードを閉じます。

#### 設定の確認

任意のアプリケーションからファイルを印刷します。ファイルが正し く印刷される場合は、正しく設定されています。

正しく印刷されない場合は、次の構文を使用して DOS から直接印刷 します。

lpr -S<ipaddress> -P<queuename> filename

ipaddress はプリント サーバーの IP アドレス、queuename は名前「raw」または「text」、filename は印刷するファイルです。ファ イルが正しく印刷される場合は、正しく設定されています。ファイル が印刷されない場合、あるいは間違って印刷される場合については、 「HP Jetdirect プリント サーバーのトラブルシューティング」の章を 参照してください。

#### Windows クライアントからの印刷

Windows サーバー上の LPD プリンタが共有されている場合、 Windowsクライアントでは、[プリンタ]フォルダ内にあるWindows の[プリンタの追加]ユーティリティを使用してサーバー上のこのプ リンタに接続できます。

### FTP 印刷

### はじめに

FTP (File Transfer Protocol) は、システム間でデータ転送を行うた めの基本的な TCP/IP 接続ユーティリティです。FTP 印刷とは、FTP を使用して、クライアントのシステムから HP Jetdirect が接続され ているプリンタに印刷ファイルを送る方法のことです。FTP 印刷 セッションでは、クライアントが HP Jetdirect FTP サーバーに接続 して印刷ファイルを送信し、FTP サーバーがその印刷ファイルをプ リンタに渡します。

Telnet などの設定ユーティリティを使用して、HP Jetdirect FTP サーバーの有効/無効を切り替えることができます。

### 必要な条件

FTP 印刷では、以下が必要になります。

- ファームウェア バージョンが x.08.55 以降の HP Jetdirect プリン ト サーバー
- TCP/IP クライアント システム (RFC 959 準拠の FTP 搭載)
- 注記 動作確認済みシステムの最新リストについては、 HP オンライン サポート (www.hp.com/support/net\_printing) を参照してく ださい。

### 印刷ファイル

HP Jetdirect FTP サーバーは印刷ファイルをプリンタに送信します が、印刷ファイルを解釈することはありません。正しく印刷するため には、印刷ファイルがプリンタの認識する言語 (PostScript、PCL、 または書式なしテキスト)で記述されている必要があります。フォー マットされた印刷ジョブでは、まず、選んだプリンタ用のドライバを 使用してファイルをアプリケーションから印刷し、次に印刷ファイル を FTP セッションを経由してプリンタに送信する必要があります。 フォーマットされた印刷ファイルの送信には、バイナリ(イメージ) タイプを使用します。

### FTP 印刷を使用する

#### FTP 接続

標準の FTP ファイル転送と同じく、FTP 印刷ではコントロール接続 とデータ接続の2つの TCP 接続を使用します。

ー度 FTP セッションが確立されると、クライアントが接続を閉じる か、データおよびコントロール接続のアイドル状態が 900 秒(15分) を超えるまで、アクティブな状態が維持されます(この設定は変更で きません)。

#### コントロール接続

クライアントは標準の FTP を使用して、HP Jetdirect プリント サー バー上の FTP サーバーへのコントロール接続を確立します。FTP コ ントロール接続は、クライアントと FTP サーバーとの間でコマンド を交換するために使用されます。HP Jetdirect プリント サーバーで は、同時に最大 3 つのコントロール接続(または FTP セッション) がサポートされています。許可された接続数を超えると、サービスを 利用できない旨のメッセージが表示されます。

FTP コントロール接続は TCP ポート 21 を使用します。

#### データ接続

第2の接続であるデータ接続は、クライアントとFTP サーバー間で ファイルが転送されるたびに作成されます。クライアントは、データ 接続を要求するコマンド (FTP 1s、dir、put など)を発行してデー 夕接続の実行を制御します。

1s コマンドと dir コマンドは常に受け入れられますが、HP Jetdirect FTP サーバーでは、印刷のためのデータ接続を一度に1つしかサポートしません。

HP Jetdirect プリント サーバーとの FTP データ接続の転送モード は、常にストリーム モードです。これは、データ接続を閉じること でファイルの終了を指定します。

データ接続の確立後は、ファイル転送タイプ(ASCII またはバイナ リ)を指定できます。クライアントによっては転送タイプの自動ネゴ シエートを試みる場合がありますが、デフォルトは ASCII です。転 送タイプを指定するには、FTP プロンプトで bin コマンドか ascii コマンドを入力します。

#### FTP ログイン

FTP セッションを開始するには、MS-DOS または UNIX コマンド プロンプトで、次のコマンドを入力します。

ftp <IP address>

<IP address>は、HP Jetdirect プリント サーバーに設定された有 効な IP アドレスまたはノード名です。

接続に成功すると、HP Jetdirect のモデルおよびファームウェア バージョンが表示されます。

接続に成功すると、ユーザーはログイン名とパスワードの入力を求められます。デフォルトはクライアントのログイン名です。Jetdirect FTP サーバーは、どのようなユーザー名でも許可します。パスワードは無視されます。

ログインに成功すると、メッセージ「230」がクライアントのシステ ムに表示されます。さらに、印刷に利用できる HP Jetdirect のポー トが表示されます。複数のポートを持つ HP Jetdirect 外付けプリン ト サーバーでは、利用可能なポートがすべて表示されます。デフォ ルトのポートは Port1 です。ポートを変更するには、FTP cd (ディ レクトリ変更) コマンドを使用します。ログインの成功例について は、「FTP セッションの例」を参照してください。

### FTP セッションを終了する

FTP セッションを終了するには、quit または bye と入力します。

#### コマンド

表 5.1 は、FTP 印刷セッション中にユーザーが利用できるコマンドの概要です。

| コマンド         | 説明                                                                                                    |
|--------------|----------------------------------------------------------------------------------------------------|
| user <ユーザー名> | < ユーザー名 > はユーザーを指定します。ユー<br>ザーはすべて受け入れられ、選択したポートで印<br>刷できます。                                                                                             |
| cd <ポート番号>   | <ポート番号 > は印刷用のポート番号を選択し<br>ます。ポートが 1 つしかない HP Jetdirect プリン<br>ト サーバーでは、port1 のみを使用できます。マ<br>ルチポートのプリント サーバーでは、port1 (デ<br>フォルト)、port2、または port3 を指定します。 |
| cd/          | / は HP Jetdirect FTP サーバーのルート ディレ<br>クトリを指定します。                                                                                                    |
| quit         | quit または bye は HP Jetdirect プリント サー                                                                                                    |
| bye          | ハーでのFFEセッションを終了します。                                                                                                    |
| dir          | dirやlsは、現在のディレクトリの内容を表示                                                                                                    |
| ls           | カすると、印刷に利用できるポートの一覧が表示<br>されます。マルチポート プリント サーバーでは、<br>印刷に利用できるポートは PORT1 (デフォルト)、<br>PORT2、および PORT3 です。                                                 |
| pwd          | 現在のディレクトリまたは現在の Jetdirect 印刷<br>ポートを表示します。                                                                                                    |
| put <ファイル名>  | <ファイル名>は、選択したHP Jetdirectプリン<br>ト サーバーのポートに送るファイルを指定しま<br>す。複数のポートを持つプリントサーバーでは、<br>次のコマンドを使用して異なるポートを指定で<br>きます。put <ファイル名> <ポート番号>                     |
| bin          | FTP バイナリ (イメージ )ファイル転送を設定し<br>ます。                                                                                                    |

| 表 5.1 | HP Jetdirect FTP サーバーのユーザー コマンド (2/2 | 2) |
|-------|--------------------------------------|----|
|-------|--------------------------------------|----|

| コマンド   | 説明                                                                                                    |
|--------|----------------------------------------------------------------------------------------------------|
| ascii  | FTP ASCII ファイル転送を設定します。文字転送<br>で HPJetdirect プリント サーバーがサポートす<br>るのは、非印刷フォーマット制御だけです (空白<br>や余白には標準値が使用されます)。 |
| Ctrl-C | キーボードの <b>Ctrl</b> キーと <b>C</b> キーを同時に押す<br>と、FTP サービス コマンドとデータ転送が中止<br>されます。データ接続は閉じられます。                   |
| rhelp  | サポートされている FTP コマンドを表示します。                                                                                    |

### FTP セッションの例

以下は典型的な FTP 印刷セッションの例です。 System> ftp 192.168.10.1 Connected to 192.168.10.1 220 JD FTP Server Ready Name (192.168.10.1:root):Deke 331 Username OK, send identity (email name) as password. Password: 230- Hewlett-Packard J7983G FTP Server Version 1.0 Directory:Description: ------PORT1 (default) Print to port 1 (HP LaserJet 4000) PORT2 Print to port 2 (HP Color LaserJet 4500) PORT3 Print to port 3 (unknown device) To print a file use the command:put <filename> [portx] or 'cd' to desired port and use:put <filename> Ready to print to PORT1 230 User logged in. Remote system type is UNIX. Using binary mode to transfer files. ftp> pwd 257 "/" is current directory.(default port is PORT1:HP LaserJet 4000) ftp> cd port1 250 CWD command successful ftp>pwd 257 "/PORT1" is current directory. (HP LaserJet 4000) ftp> bin 200 Type set to I ftp> put test 200 PORT command successful 150 Opening data connection ... 226 Transfer complete. 18 bytes sent in 0.00 seconds (37.40 Kbytes/s) ftp> quit 221 Goodbye System> script done on Mon Apr 12 16:50:24 2006

### HP Jetdirect プリント サーバーの トラブルシューティング

### はじめに

本章では、HP Jetdirect プリント サーバーに関連する問題の診断と 解決方法について説明します。

フローチャートをたどっていくと、正しい手順に沿って次のような問 題を解決できます。

- プリンタの問題
- HP Jetdirect ハードウェアの取り付けおよび接続の問題
- ネットワークに関連する問題

本章では、HP Jetdirect プリント サーバーの設定ページについても 説明します。

HP Jetdirect プリント サーバーのトラブルシューティングを行うに は、以下が必要になります。

- 使用しているプリンタのユーザー ガイド
- 使用しているプリンタのセットアップ ガイド
- 使用しているプリント サーバーのインストール マニュアル
- ネットワーク ソフトウェアに組み込まれている診断ツールとユー ティリティ (Novell NetWare ソフトウェアに組み込まれている PCONSOLE または NWADMIN ユーティリティ、UNIX システ ムで使用できる ping コマンドなど)
- プリンタの設定ページ

注記 HP Jetdirect プリント サーバのインストールと設定 に関する FAQ(よくある質問)については、HP オ ンライン サポート (http://www.hp.com/support/net\_printing)をご覧 ください。

### 工場出荷時のデフォルト設定に戻す

HP Jetdirect プリント サーバーのパラメータ (IP アドレスなど)を 工場出荷時のデフォルト値に戻すには、次の手順に従います。

### ● HP Jetdirect 外付けプリント サーバー

HP Jetdirect 外付けプリント サーバーをリセットするには、プリ ント サーバーの **[Test](テスト)** ボタンを押しながら電源コード を接続します。

HP Jetdirect プリント サーバーのリセットの終了後に、コンピュー タを印刷用に再設定することが必要になる場合があります。

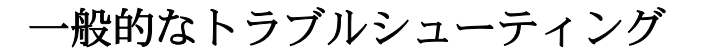

トラブルシューティング フローチャート - 問題を評価する

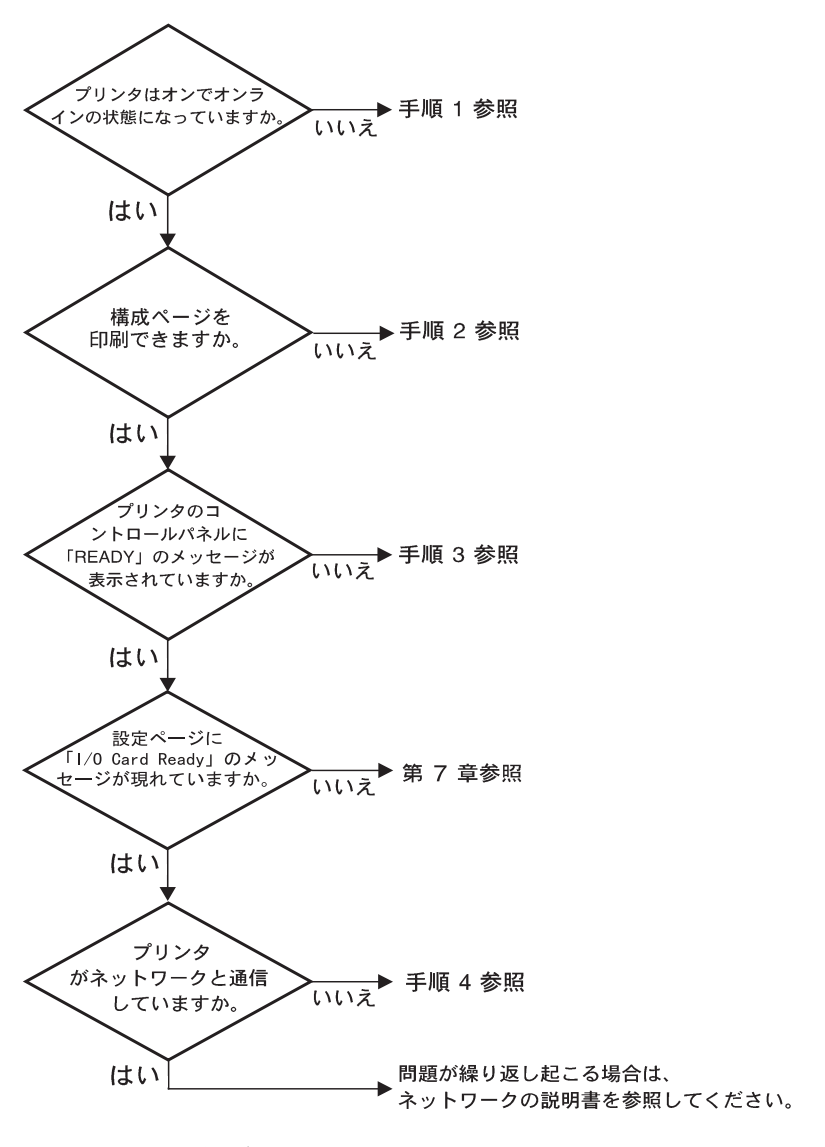

図 6.1 問題を評価する

62 HP Jetdirect プリント サーバーのトラブルシューティング JAWW

## 手順 1: プリンタの電源が入っていてオンライン状態であることを確認する

次の項目をチェックし、プリンタに印刷の準備ができていることを確認します。

1. プリンタが接続され、電源が入っていますか?

プリンタが電源に差し込まれ、電源が入っていることを確認しま す。それでも問題が解消されない場合は、電源ケーブル、電源、 またはプリンタに欠陥がある可能性があります。

2. プリンタはオンラインになっていますか?

オンライン表示ランプが点灯しているはずです。オンライン表示 ランプが点灯していない場合は、適切なキーを押してプリンタを オンラインにします。

- 3. プリンタのコントロール パネル ディスプレイは通常動作 を示していますか?(ディスプレイ 付きのプリンタの場合)
  - HP Jetdirect プリント サーバーが正しくインストールされて いることを確認します。
  - コントロール パネルのエラー メッセージの一覧および訂正措置については、使用しているプリンタのマニュアルを参照してください。

#### 手順 2: HP Jetdirect の設定ページを印刷する

HP Jetdirect の設定ページは、トラブルシューティングの重要なツー ルです。このページの情報から、ネットワークと HP Jetdirect プリ ント サーバーのステータスが明らかになります。設定ページが印刷 できるということは、プリンタが正常に動作していることを示しま す。設定ページに示される情報については、本章の終わりを参照して ください。

構成ページが印刷されない場合は、以下の項目をチェックします。

- プリント サーバーがオンになっており、プリンタに適切に接続されていますか?プリント サーバーが電源に接続されていることを確認します。プリンタにケーブルが接続されていることをチェックします。
- 構成ページを印刷するためにプリンタで正しい手順を実行しましたか?

[Test](テスト)ボタンを押します。

- プリンタのコントロール パネル ディスプレイにエラー メッセージが表示されていますか?
  - コントロール パネルのエラー メッセージの一覧および訂正措置については、使用しているプリンタのマニュアルを参照してください。

#### 手順 3: プリンタ ディスプレイのエラー メッセージを 解決する

プリンタの問題であるかプリント サーバーの問題であるかを確認します。

- プリント サーバーとプリンタとの接続を解除します。プリンタで 同じメッセージが表示されますか?
  - コントロール パネルの全エラー メッセージー覧および訂正措置については、使用しているプリンタのマニュアルを参照してください。

#### 手順 4: プリンタのネットワークとの通信上の問題を解決 する

以下の項目をチェックして、プリンタがネットワークと通信している ことを確認します。ここでは、設定ページが印刷済みであることを前 提にしています。

1. ワークステーションまたはファイル サーバーと HP Jetdirect プ リント サーバーとの接続に物理的な問題がありませんか?

ネットワークのケーブル配線、接続、およびルータ設定を確認し ます。

2. ネットワーク ケーブルは正しく接続されていますか?

適切な HP Jetdirect プリント サーバー ポートとケーブルを使用 してプリンタがネットワークに接続されていることを確認しま す。各ケーブル接続をチェックして、正しい位置でしっかりと接 続されていることを確認します。問題が繰り返し発生する場合 は、ケーブルを変えてみるか、スイッチ、ハブ、またはトラン シーバ上の別のポートを試してみます。

- ソフトウェアアプリケーションをネットワークに追加しましたか?
   ソフトウェア アプリケーションに互換性があることと、正しいプリンタドライバを使って正しくインストールされていることを確認します。接続を確認するには、使用しているオペレーティングシステムに応じた章を参照してください。
- 4. 他のユーザーは印刷できますか?

ワークステーション固有の問題である可能性があります。ワーク ステーションのネットワーク ドライバ、プリンタドライバ、およ びルート変更 (Novell NetWare のキャプチャ)を調べます。

5. 他のユーザーが印刷できる場合、そのユーザーたちは同じネット ワーク オペレーティング システムを使用していますか?

ネットワーク オペレーティング システムの設定が正しくなって いるか、自分のシステムを調べます。

6. プロトコルは有効になっていますか?

Jetdirect 設定ページで、使用しているプロトコルに対応する STATUS 行をチェックします。設定ページに示される情報につい ては、本章の終わりを参照してください。

7. 設定ページ上のプロトコルの項にエラー メッセージが表示され ていますか?

エラー メッセージの一覧については、「HP Jetdirect 設定ページ のメッセージ」の章を参照してください。

- 8. Novell NetWare を使用している場合、HP Web Jetadmin ソフ トウェアにプリンタ(ノード アドレス)は表示されますか?
  - 設定ページで、ネットワークと HP Jetdirect の設定を確認します。設定ページに示される情報については、本章の終わりを参照してください。
  - HP Web Jetadmin ソフトウェアに用意されているオンライン ヘルプの、トラブルシューティングの項を参照してください。
- 9. TCP/IP ネットワークで、プリント サーバーと通信できますか?
  - ping コマンドを使用して、プリント サーバーとのネットワー ク通信を確認します。

- **10. TCP/IP** ネットワークを使用している場合、Telnet を使用して直 接プリンタに印刷できますか?
  - 次の Telnet コマンドを使用します。

telnet <IP address> <port>

<IP address>は HP Jetdirect プリント サーバーに割り当てら れた IP アドレスで、<port> は 9100 です (HP Jetdirect データ ポート 9101 または 9102 も、Jetdirect マルチポート外付けプリ ント サーバーのポート 2 または 3 にそれぞれ使用できます)。

- Telnet セッションでデータを入力し、Enter キーを押します。
- データはプリンタに印刷する必要があります(手作業によるフォームフィードが必要な場合があります)。
- 11. HP Web Jetadmin ソフトウェアにプリンタが表示されますか?
  - 設定ページで、ネットワークと HP Jetdirect の設定を確認します。設定ページに示される情報については、本章の終わりを参照してください。
  - HP Web Jetadmin ソフトウェアに用意されているオンライン ヘルプの、トラブルシューティングの項を参照してください。

### Ethernet 設定ページについて (外付けプリント サーバー)

ここでは、HP Jetdirect 外付けプリント サーバー用の Ethernet/802.3 設定ページについて説明します。

各設定ページのネットワーク セクションは、複数のセクションに分割されます。次の表の項目番号は、図 <u>6.2</u> および <u>6.3</u>. の番号に対応します。

| 項目 | 説明                                                     | トラブルシューティング情報                                                                                                    |
|----|--------------------------------------------------------|----------------------------------------------------------------------------------------------------|
| 1  | HP Jetdirect の製品情<br>報 (表 <u>7.1</u> )                 | ファームウェアのリビジョン番号、<br>ネットワークのタイプ (Ethernet)、LAN<br>ハードウェア アドレス、ポート選択タ<br>イプ、アクティブなポート (3 ポートプ<br>リント サーバー)、速度、および製造<br>識別コード。       |
| 2  | HP Jetdirect プリント<br>サーバーのステータス<br>情報 ( 表 <u>7.2</u> ) | エラー状況または [Ready] をリストし<br>ます。                                                                                                    |
| 3  | ネットワーク統計<br>(表 <u>7.3</u> )                            | 受信したパケット、フレーム エラー、<br>転送コリジョン、およびその他のネッ<br>トワーク統計。                                                                                |
| 4  | Novell NetWare のス<br>テータス情報 (表 <u>7.4</u> )            | 受信した Novell NetWare フレーム タ<br>イプ。プリント サーバーが間違ったフ<br>レームタイプ上にロックされているこ<br>とや、複数のフレームで同じネット<br>ワーク番号が使用されていることなど<br>を示している可能性があります。 |
| 5  | DLC/LLC の設定メッ<br>セージ (表 <u>7.5</u> )                   | DLC/LLC プロトコルのステータス。                                                                                                    |
| 6  | TCP/IP のステータス情<br>報 ( 表 <u>7.6</u> )                   | TCP/IP ステータス、IP アドレス、<br>BOOTP サーバー、およびその他の設<br>定情報。                                                                              |

#### 表 6.1 外付けプリント サーバー (1/2)の設定ページ

JAWW HP Jetdirect プリント サーバーのトラブルシューティング 67

| 表 6.1 | 外付けプリ | ント | サーバー | (2/2)の設定ペ | ージ |
|-------|-------|----|------|-----------|----|
|-------|-------|----|------|-----------|----|

| 項目 | 説明                                           | トラブルシューティング情報                                                                                                    |
|----|----------------------------------------------|----------------------------------------------------------------------------------------------------|
| 7  | Apple EtherTalk のス<br>テータス情報 (表 <u>7.7</u> ) | (Ethernet のみ) AppleTalk プロトコル<br>が適切に動作しているか、このプロト<br>コルが有効になっているか。NET と<br>NODE を使用して、ネットワーク上で<br>プリンタが適切に通信をしていること<br>を確認します。ZONE を使用すると、<br>適切なプリンタが選択されたかどうか<br>が確認されます。P2 (READY の下に表<br>示)は、Phase 2 EtherTalk プロトコル<br>を使用していることを示します。<br>Phase 2 EtherTalk プロトコルは、Mac<br>OS 上とプリンタ上で同じであること<br>が必要です。 |
| 8  | SNMP メッセージ<br>(表 <u>7.8</u> )                | SNMP コミュニティ名のステータスを<br>提供します。                                                                                                    |

| 1         matrixed         0.010         matrixed         0.010                                                                                                    | J32639<br>8.08.55                                                                                                    |
|----------------------------------------------------------------------------------------------------|----------------------------------------------------------------------------------------------------|
| 3         Internet interinting         Interdistical is a low on<br>the score interint interinterint interinterint interint interint interint int                                       | 1990.09311<br>1991.2044.4<br>15399060000<br>09/2006<br>2015<br>0011<br>001                                                                    |
| NORE         OWERS BADDE         MODIO         2017/10/0 10 COA         NORD         EXTERIOR         NORD         NORTH COS EXTERIOR         NORD         NORTH COS EXTERIOR         NORD         NORTH COS EXTERIOR         NORD         NORTH COS EXTERIOR         NORD         NORTH COS EXTERIOR         NORTH COS EXTERIOR                                                                                                    | 339<br>2227<br>0<br>341<br>0<br>0<br>0<br>0<br>0<br>16                                                                                        |
|                                                                                                    | 8 FILE AST<br>8 FIEC<br>3<br>3<br>3<br>3<br>3<br>5                                                                                            |
| 5 DECILIC TATUES - MART BERN DECILIC. REAMAN FEB DECILIC. REAMAN FEB DECILIC. REAT FEB DECILIC.                                                                                                    | C1 PART                                                                                                    |
| NUMP NAME,         MUSCIPIII         NOME IN CLUBTER, INC.         NOME IN CLUBTER, INC.         NOME INC.         NUMP NAME,         NUMP NAME,                                                                                                    | NFLC0F711         NFLC0F711           DEGR         200           169.725.35.25.34         200           1000000000000000000000000000000000000 |
| 8 Rev or or land, kind bio or los fit fitting for more are out well before are determined by the set out well before are determined by the set of the set out well before are determined by the set of the set of | ART SHOP: ADCON                                                                                                    |

図 6.2 Ethernet 設定ページ (外付け単一ポート プリント サーバー)

|        | Hewlett-Pac                                                                                                    | card JetDirec                                                                                                    | t 510X (1                                                                                                    | PCL Conf                                                                                                    | iguration                                                                                                    | Page)                                                                                                    |                                                                                                    |                                                                                                    |                                                                                                    |                                                                    |
|--------|----------------------------------------------------------------------------------------------------|----------------------------------------------------------------------------------------------------|----------------------------------------------------------------------------------------------------|----------------------------------------------------------------------------------------------------|----------------------------------------------------------------------------------------------------|----------------------------------------------------------------------------------------------------|----------------------------------------------------------------------------------------------------|----------------------------------------------------------------------------------------------------|----------------------------------------------------------------------------------------------------|--------------------------------------------------------------------|
| 1<br>2 | NP JUTDIMOT<br>PERSONAL INTIECON<br>LAS IN AGREES, 10012<br>DAMALIE FORT 1: BCT<br>NAMALIE FORT 2: DIOC<br>NAME MANTPACTURE<br>NAME MANTPACTURE<br>TO TO CHIEFE 1: DIOC<br>NAT ALLECT:<br>FORT COMPLEX<br>FORT ALLECT:<br>FORT COMPLEX<br>TATO MEDITALIA             | 379310 RF JRUDGENCT<br>3.06.37 APPERIOD DE 10<br>APPERIOD DE 10<br>4.06451 DE 2010000000<br>1/1284.4 FERETO BANAL<br>SUBSCIENT FUERTO BANAL<br>SUBSCIENT FUERTO BANAL<br>5045037 DE PARICASIT<br>FEGLA DE FAN<br>5445 FERETO JALLO<br>TRAJETA K/S 1<br>10<br>10<br>10<br>10<br>10<br>10<br>10<br>10<br>10<br>1                                                                                                    | J79830<br>PINGARE, J. 18.37<br>LAN: 051186/CHOL17<br>RLD 1: MC72/1284.4<br>RLD 2:1080/CHMCF7ADO<br>RL: 461661692057<br>RL: 461661692057<br>RL: 461661692057<br>RL: 461661692057<br>RL: 46461692057<br>RL: 46461697<br>RL: 46461697<br>RL: 464617<br>RL: 464617RL: 464617<br>RL: 464617<br>RL: 464617RL: | NF JETDIRGT<br>VERSIONE FINM<br>DEDIRGT NF LAN<br>FORTA NAMALNE<br>FORTA NAMALNE<br>FORTA NAMALNE<br>FORTA ANALLEI<br>FORTA ALLEI<br>FORTA DI FROM<br>DESIGNE FOR<br>COMPIG FORT<br>SCHEMA DI 1/0                                                                                                    | 375930<br>MARK, J. 564,57<br>M. 01110A/E0617<br>EA 1, NCP7/1284,4<br>EA 3, NC04E0A70<br>45144515920937<br>TA: 04313<br>TA: 04313<br>TA: 0431                                                                                                    | RP JEEDIERCT<br>PIDWARK-REVIE<br>DAN 194 - ADDREED<br>PAR, MEICHLOS<br>PAR, MEICHLOS                                                                                                    | 373639<br>11006 3.08.57<br>6.051104/090517<br>8.1.8092/21844.4<br>8.2.8.40928000008<br>6.3.8.4092800008<br>8.4454515901897<br>10081 4.2.2006<br>8.445<br>8.051 10072 905L<br>861 ED9                                                                                                    | BU JETDINGT<br>HEV MICHOLOS,<br>ARRENE LAN<br>FORT PARALLEL<br>FORT PARALLEL<br>FORT PARALLEL<br>TO TAS<br>DATE DE PARAT<br>SALKE FORT<br>CONTO DE PARAT<br>CANTE K/S PRES                                       | 375936<br>2.48.57<br>061184040517<br>H 1: ECP2/1384.4<br>K 3: DECOMMENTE<br>48144616920837<br>OKTOM: 04/1034<br>RX18<br>1097X FULL<br>1085: 0011                                                                                                    |                                                                    |
|        |                                                                                                    |                                                                                                    |                                                                                                    |                                                                                                    |                                                                                                    |                                                                                                    |                                                                                                    |                                                                                                    |                                                                                                    |                                                                    |
| 3      | NETWORK STATISTICS<br>UNICALT PACKETS NCTD:<br>TOTAL PACKETS NCTD:<br>NA PACKETS NCTD:<br>PACKETS NACKETS NCTD:<br>PACKETS NACKETS NCTD:<br>PACKETS NACKETS NCTD:<br>NCTT CALL PACKETS<br>NCTT CALL PACKETS<br>IPX/IPX NCTDANG:<br>IPX/IPX NCTDANG:<br>NCT CALLSIONS | нужалітутолі<br>57 рад. си мицо<br>501 тол. радонти<br>61 расучита нам<br>6 расучита нам<br>733 расучита нам<br>8 расучита тама<br>9 расучита тама<br>9 расуч | 00 LA KAD<br>0 ROED. 67<br>ROED. 604<br>KRCEN. 4<br>KRCEN. 4<br>SKRT. 233<br>0 KRKES. 0<br>K MARS. 0<br>K MARS. 0                                                                                                    | STATISTICE D<br>TRAIN INDER D<br>TOTALE RICKES<br>BENGER KICKES<br>ER TRAIN, GREAT<br>COLLISION TRA<br>ULTIN COLLISION<br>ATTACH TRA'S<br>BIATO IFR/SFA<br>BIATO IFR/SFA<br>BOB COMPLET                                                                                                    | I RETE<br>M 31C 67<br>OFT. 604<br>OFT. 604<br>OFT. 604<br>OFT. 6<br>Set. 6<br>Set. 233<br>OFT. 8<br>Set. 233<br>OFT. 8<br>Set. 8<br>Set. 8<br>Set. 8<br>Set. 9<br>Set. 9<br>Set. | NETIVERS.GTATE<br>SK DEBARTMANT<br>SK DEBARTMANT<br>SK DEBARTMANT<br>SK DEBARTMANT<br>SK FALSON<br>SK FALSON<br>S                                                                                                    | 1971R  <br>ADR.   67<br>(R. 604<br>ATRTE. 4<br>(R. 0)<br>(R. 0)<br>(R. 0)<br>(SJON. 0)<br>(SJON. 0)<br>(SJON. 0)<br>(SDON. 0)<br>(SDON. 0) | СОМРЕФИВАТОВ<br>РАД. ВЕССЯ РАЛ<br>РАДИТА БЕССЯ РАЛ<br>НАУРАТЕ РАС. 1<br>НАУРАТЕ РАС. 1<br>НАУРАТЕ РАС. 1<br>НАУРАТЕ РАС. 1<br>НАУРАТЕ РАС. 1<br>НАУРАТЕ ТАМИН<br>СОСС. ТАМОТИВ<br>НАТАТ ГРА/ЛИК.<br>НОМ СОМРЕПИТ | RHSEAU<br>R LAN: 67<br>: 6034<br>KECTOI 4<br>KECTOI |                                                                    |
|        | FORT 1 STATUS:<br>NOT CONFIDENCE<br>NCOR: QUNCH<br>NCOR ANNO:<br>NFICEC617_F1                                                                                                    | 16 PUMRTO 1:<br>NO CONFIGU<br>UNEXTER MODO:<br>MOMERE ON MOD<br>MFC000617_1                                                                                                    | 15<br>MADO<br>SERVIDOR DE COLA<br>20.<br>*1                                                                                                    | PORTA 1:<br>HON COMPISION<br>HODO: SHRVI<br>HOME DEL HODO:<br>HPICHOKI7_PI                                                                                                    | 14<br>88/10<br>88 COOM STRAGARYS<br>1                                                                                                    | ANECHLOSS 1:<br>OMDE ROMFICO<br>HODOS: N<br>REFORMANT:<br>SPICOC617_P1                                                                                                    | 16<br>DATION<br>NATHOCHL, - SHITTER                                                                                                    | PORT 1;<br>MOH COMPISION<br>HOOM:<br>NOH DO NOMID;<br>MPICBC617_97                                                                                                    | 16<br>EREVERS FILE ATT                                                                                                    |                                                                    |
|        | 2007 2 57AT03:<br>HOT COMPIGNED<br>HOM: QINOR<br>SCOR HANR:<br>HFIC8C617_92                                                                                                    | 16 PUENTO 2:<br>NO CONFIGT<br>GERVER MODO:<br>NOMERE DE NO<br>SPICECEI7_J                                                                                                    | 16<br>SERVIDOR DE COLA<br>20:<br>12                                                                                                    | PORTA 2:<br>HOR COMPISION<br>HORO: SERVI<br>HORO: NODO:<br>HPICBOEL7_P:                                                                                                    | 16<br>RATO<br>RE CODE STANDARTE                                                                                                    | ANECHLOIS 2.<br>ORDER ROBATOON<br>MODOLS M<br>ROBOTERMANE,<br>NPICEO017_P7                                                                                                    | 16<br>NATION<br>NATURICULINNYER                                                                                                    | PORT 2:<br>NON COMPISION<br>NOOR:<br>NON IC NORTO,<br>NF1C0C613_F2                                                                                                    | 16<br>SHRYWER FILM AVT                                                                                                    |                                                                    |
|        | PORT 3 STATUS,<br>HOT COMPLEXED<br>HODE: QUEEN<br>HODE HANDS:<br>HPICOCE17_P3<br>NETHORK PRAME YEAR<br>COPPER24 ES_001.2                                                                                                    | 16 PUERTO 3;<br>BO COMPLOYS<br>REENTER MODO;<br>BODOREE DE HOU<br>BECROET<br>BCVD RED TIN<br>103 COPPERETA BL_                                                                                                    | 16<br>#ENVIDOR DE COLA<br>300;<br>33<br>50 E TRANA RECIS<br>102.2 285                                                                                                    | NALE 2' NO CONARDA NO GONARDA NO CONARDA NEL NO CONARDA NEL NOTO NEL NOTO NEL NOTO NEL NO CONARDA NO VIENTE CONARDA NO VIENTE VIENTE VIENTE CONARDA NO VIENTE VIENTE VIEN | 16<br>RATO<br>RE COOR STANDARTS<br>                                                                                                    | ANSCHLOSS 3:<br>OHNE ROSPISO<br>NODOS: M<br>ENOTENSAME:<br>NEICOCG17_F3<br>NEICOCG17_F3<br>COFFEE24 EN_60                                                                                                    | 36<br>RAYION<br>RAYINGUL, - SHAVIR<br>RYYY BAR9<br>21.2 283                                                                                                    | PORT 3:<br>NON COMPISION<br>HONE:<br>HON DO NORUD:<br>HUN DO NORUD:<br>HUNCOCA17_PI<br>RESEAD TIPE<br>COPPERED RE_0                                                                                              | 16<br>BE<br>SERVED FILE ATT<br>DE TRANE REC<br>12.2 203                                                                                                    |                                                                    |
|        | CHARGEONE RELEASE<br>CHARGEONE RELEASE<br>CHARGEONE RELEASE.3                                                                                                    | 4 DESCORDE BUL<br>4 DESCORDE BUL<br>14 DESCORDE BUL                                                                                                    | HAP 4<br>17 4<br>102.3 14                                                                                                    | SCONDEC BR_51<br>SCONDEC BR_51<br>SCONDEC BR_61                                                                                                    | 64.0 6<br>1 6<br>12.3 16                                                                                                    | DARWICHAL BH BO                                                                                                    | 12.3 14                                                                                                    | INCORDO RN_NO<br>INCORDO RN_NO<br>INCORDO RN_NO                                                                                                    | 12.3 14                                                                                                    |                                                                    |
|        |                                                                                                    |                                                                                                    |                                                                                                    |                                                                                                    |                                                                                                    |                                                                                                    |                                                                                                    |                                                                                                    |                                                                                                    |                                                                    |
|        | - menue                                                                                                    | TATES BRADY                                                                                                    | 197300 DLC/LLC:                                                                                                    | PREPARADO                                                                                                    | STATE BLC/LLC:                                                                                                    | PROPTO                                                                                                    | DLC/LLC STATUS                                                                                                    | BRAKLT                                                                                                    | STAT BLC/LLC                                                                                                    | 7537                                                               |
|        | 6 <sup>5 000/10 0</sup>                                                                                                    | STATUS: READY                                                                                                    | ESTADO DLC/LLC:<br>ESTADO TCP/IP:                                                                                                    | PREPARADO                                                                                                    | STATO DLC/LLC:                                                                                                    | FRONTO<br>FRONTO                                                                                                    | DLC/LLC-STATUS:<br>TCP/IP-STATUS:                                                                                                    | TIREN<br>TIREN                                                                                                    | NTAT BLC/LLC.                                                                                                    | PART<br>7887                                                       |
|        | 5 востаке -<br>5 востаке -<br>10                                                                                                    |                                                                                                    | THE ORDER OF THE ORDER OF THE O                                                                                                    | PURPAUDO PURPAUDO PUR | PROFEMENTAL STREET                                                                                                    | PROFILE<br>PROFILE<br>PROFIL | BECALCHERMONE<br>TOP/ID-STATUS<br>TOP/ID-STATUS<br>BERF SUBS<br>BERF SUBS<br>BERF      |                                                                                                    | Sever Reflected<br>Sever Reflected<br>Sever Reflected<br>Several Several<br>Several Several Several<br>Several Several<br>Several Several<br>Several Several<br>Several Several<br>Several Several<br>Several Several Several<br>Several Several Several<br>Several Several Several<br>Several Several Several<br>Several Several Several Several<br>Several Several Several Several<br>Several Several Several Several Several Several Several Several Several Several Several Several Several                                                                                                    | 997<br>997<br>997<br>997<br>997<br>997<br>997<br>997<br>997<br>997 |

### 図 6.3 Ethernet 設定ページ (外付け 3 ポート プリント サーバー)

### HP Jetdirect 設定ページのメッセージ

### はじめに

本章では、Jetdirect 設定ページに表示されるメッセージ、ネットワーク統計、およびステータスについて説明します。

これらのメッセージには、ネットワーク オペレーティング システム ごとに設定情報とエラー メッセージが含まれています。個々のネッ トワークの設定情報を次の表に示します。

- 表 7.1 HP Jetdirect の製品情報
- 表 7.2 一般的な HP Jetdirect メッセージ(ステータスとエラー メッセージはアルファベット順にリストされています)
- 表 <u>7.3</u> <u>Network Statistics</u>
- 表 <u>7.4</u> <u>Novell NetWare の設定メッセージ</u>
- 表 7.5 DLC/LLC 設定メッセージ
- 表 <u>7.6</u> <u>TCP/IP</u> 設定メッセージ
- 表 <u>7.7</u> <u>Apple EtherTalk</u> 設定メッセージ
- 表 <u>7.8</u> <u>SNMP メッセージ</u>

注記

Ethernet 設定ページについては、「HP Jetdirect プ リント サーバーのトラブルシューティング」の章を 参照してください。

#### 表 7.1 HP Jetdirect の製品情報

| メッセージ                           | 説明                                                                                                    |
|---------------------------------|----------------------------------------------------------------------------------------------------|
| HP JETDIRECT JXXXXX             | HP Jetdirect プリント サーバーのモデル番号を示します。                                                                                                    |
| FIRMWARE REVISION:<br>X.XX.XX   | プリンタに現在インストールされている HP Jetdirect プ<br>リント サーバーのファームウェア リビジョン番号を示<br>します。                                                                                                    |
| LAN HW ADDRESS:<br>XXXXXXXXXXXX | HP Jetdirect プリント サーバーの 12 桁の 16 進値ネット<br>ワーク アドレス。                                                                                                    |
| PARALLEL<br>PORT X:             | CENTRONIC は、データを(プリンタへの)1 方向にの<br>み転送する標準の並列接続を示します。                                                                                                    |
|                                 | BIDIRECTIONAL は、双方向通信をサポートしている並<br>列接続を示します。<br>BITRONICS は、双方向通信をサポートしている並列接<br>続を示します。                                                                                                    |
|                                 | ECP_MLC または ECP_MLC2 は、拡張機能ポートをサ<br>ポートしている双方向並列接続 (IEEE-1284) を示します。                                                                                                    |
|                                 | DISCONNECTED は、プリンタがポートに接続されてい<br>ないか、プリンタがオンになっていないことを示します。                                                                                                    |
| MFG ID:                         | 製造識別コードです。                                                                                                    |
| DATE MANUFACTURED               | HP Jetdirect プリント サーバーの製造日を示します。                                                                                                    |
| PORT SELECT:                    | 検出されたプリント サーバーの使用ポート : RJ-45。                                                                                                    |
|                                 | DISCONNECTED が表示される場合は、ポートにネット<br>ワーク ケーブルが適切に接続されていることを確認し<br>ます。                                                                                                    |
| PORT CONFIG                     | HP Jetdirect プリント サーバー上の RJ-45 ポートが<br>10/100Base-TX 全二重または半二重チャンネルを使用<br>したネットワーク通信用に設定されているかどうかを示<br>します。                                                                                                    |
| AUTONEGOTIATION ON<br>OFF       | HP Jetdirect 10/100TX ポートの IEEE 802.3 自動ネゴシ<br>エーションが有効になっている (ON) か無効になってい<br>る (OFF) かを示します。ON になっている場合、<br>HP Jetdirect プリント サーバーは、ネットワークに応じ<br>た速度 (10 または 100 Mbps) とモード(半二重または全<br>二重)を自動的に設定します。OFF になっている場合は、<br>プリント サーバー上のスイッチとジャンパを使用して、<br>速度とモードを手動で設定する必要があります。 |
| WEBJA SERVER<br>xxx.xxx.xxx     | HP Jetdirect プリント サーバが Web Jet admin サービス<br>用に使用する IP アドレスまたはドメイン名を示します。                                                                                                    |
| 表 7.2 | 一般的な HP Jetdirect メッセ | ージ (1/11) |
|-------|-----------------------|-----------|
|-------|-----------------------|-----------|

| メッセージ                            | 説明                                                                                                    |
|----------------------------------|----------------------------------------------------------------------------------------------------|
| ARP DUPLICATE IP<br>ADDRESS      | ARP レイヤが、HP Jetdirect プリント サーバーと同じ IP<br>アドレスを使用している別のノードをネットワーク上で<br>検出しました。このメッセージの下の説明部分に他の<br>ノードのハードウェア アドレスが表示されます。                                                                                                    |
| BABBLE ERROR                     | 電源投入時セルフテストを実行します。プリンタの電源<br>を入れ直します。エラーが続く場合は、HP Jetdirect プ<br>リント サーバーを交換します。HP Jetdirect プリント<br>サーバーの交換方法については、使用しているプリント<br>サーバーのハードウェア インストール ガイドを参照し<br>てください。                                                                                                    |
| BAD BOOTP/DHCP<br>REPLY          | HP Jetdirect プリント サーバーが受信した BOOTP 応答<br>内にエラーが検出されました。その原因としては、<br>BOOTP ヘッダー (最小 236 バイト)を含めるのに充分<br>なデータが BOOTP 応答の UDP データグラムになかっ<br>た、BOOTPREPLY(0X02) ではないオペレーション<br>フィールドがあった、プリント サーバーのハードウェア<br>アドレスと一致しないヘッダー フィールドがあった、<br>BOOTP サーバー ポート (67/udp) ではない UDP ソース<br>ポートが存在したなどが考えられます。 |
| BAD BOOTP TAG SIZE               | BOOTP 応答内のベンダ特定フィールドのタグサイズが<br>0 であるか、そのサイズがベンダ指定エリア内の未処理<br>バイトの残余数より多いことを示します。                                                                                                    |
| BOOTP/DHCP IN<br>PROGRESS        | HP Jetdirect プリント サーバーが、現在 BOOTP/DHCP<br>を通じて基本的な IP 設定情報を取得中であり、これまで<br>エラーが検出されていないことを示します。                                                                                                    |
| CF ERR - ACCESS LIST<br>EXCEEDED | TFTP 設定ファイルでキーワード「allow:」を使用して指<br>定されているアクセス リスト エントリが多すぎます。                                                                                                    |
| CF ERR - FILE<br>INCOMPLETE      | TFTP 設定ファイルの最終行が未完であり、改行文字で<br>終わっていないことを示します。                                                                                                    |
| CF ERR - INVALID<br>PARAM        | TFTP 設定ファイル内の行のパラメータの 1 つに無効な<br>値が含まれていることを示します。                                                                                                    |
| CF ERR - LINE TOO<br>LONG        | TFTP 設定ファイルで処理中の行が長すぎて、HP Jetdirect<br>プリント サーバーが受け入れられないことを示します。                                                                                                    |
| CF ERR - MISSING<br>PARAM        | TFTP 設定ファイル内の行で、必要なパラメータが見つ<br>からないことを示します。                                                                                                    |
| CF ERR - TRAP LIST<br>EXCEEDED   | TFTP 設定ファイルでキーワード「trap-destination:」を<br>使用して指定されているトラップ宛先リスト エントリ<br>が多すぎます。                                                                                                    |
| CF ERR - UNKNOWN<br>KEYWORD      | TFTP 設定ファイル行に不明のキーワードが含まれてい<br>ることを示します。                                                                                                    |

表 7.2 一般的な HP Jetdirect メッセージ (2/11)

| メッセージ                          | 説明                                                                                                    |
|--------------------------------|----------------------------------------------------------------------------------------------------|
| CONFIGURATION<br>ERROR         | NetWare 機能用の設定情報が、HP Jetdirect プリント<br>サーバーに正しく保存されていません。インストール ソ<br>フトウェアを再実行して再設定します。エラーが続く場<br>合は、HP Jetdirect プリント サーバーで問題が発生して<br>いる可能性があります。                            |
| CRC ERROR                      | ネットワーク トポロジをチェックして、すべてのケーブ<br>ル セグメントを確認します。 損傷したケーブルがないか<br>どうかチェックします。                                                                                                    |
| DHCP NACK                      | 数回試みましたが、DHCP サーバーが設定を確認できま<br>せん。Jetdirect プリント サーバーで、設定プロセスが再<br>起動されます。                                                                                                    |
| DISCONNECTED                   | Novell NetWare プロトコルが切断されています。サー<br>バーおよびプリント サーバーをチェックします。                                                                                                    |
| DISCONNECTING<br>FROM SERVER   | サーバーが設定の変更またはリセット要求のために<br>シャットダウンされています。プリンタがオフライン、エ<br>ラー状態、または別の I/O ポートや別のネットワーク プ<br>ロトコルに対応中でない限り、このメッセージは2、3秒<br>後に自動的にクリアされます。                                        |
| DISCONNECTING - SPX<br>TIMEOUT | プリント サーバーへの SPX 接続が確立された後で、切<br>断されました。ネットワークまたはプリント サーバーに<br>問題がある可能性があります。ケーブルやルータがすべ<br>て正常に機能していることを確認します。プリント サー<br>バーを再起動してみてください。                                      |
| DUP NODE ADDRESS               | HP Jetdirect プリント サーバーは、HP Jetdirect プリント<br>サーバーが使用しようとしたアドレスが、リング上の別の<br>ステーションにより既に使用されていることを検出しま<br>した。すべてのアドレスが一意であるかを確認します。                                             |
| ERR NEGOTIATING<br>BUFFER SIZE | ファイル サーバーから印刷データを読み込む際に、使用<br>されるバッファ サイズの選択に失敗しました。ネット<br>ワークに問題があると思われます。                                                                                                   |
|                                | HP Jetdirect プリント サーバーが複数のファイル サー<br>バー用に設定されている場合、正しく接続されている<br>ファイル サーバーが1つもないときに、設定ページにこ<br>のエラーが表示されます。                                                                   |
| FAIL RESERVING<br>PRINTER NUM  | HP Jetdirect プリント サーバーがプリンタ番号を予約し<br>ようとしたときに、プリント サーバーへの SPX 接続が<br>切断されました。ネットワークまたはプリント サーバー<br>に問題がある可能性があります。ケーブルやルータがす<br>べて正常に機能していることを確認します。プリント<br>サーバーを再起動してみてください。 |
| FRAMING ERROR                  | ネットワーク トポロジをチェックして、 すべてのケーブ<br>ル セグメントを確認します。 損傷したケーブルがないか<br>どうかチェックします。                                                                                                    |

74 HP Jetdirect 設定ページのメッセージ

| 表 7.2 | 一般的な HP | Jetdirect メ | ッセージ | (3/11) |
|-------|---------|-------------|------|--------|
|-------|---------|-------------|------|--------|

| メッセージ                           | 説明                                                                                                    |
|---------------------------------|----------------------------------------------------------------------------------------------------|
| TRYING TO CONNECT<br>TO SERVER  | HP Jetdirect プリント サーバーが NetWare サーバーに接<br>続しようとしています。これは正常なメッセージです。<br>接続が確立されるか、別のステータス メッセージが表示<br>されるまで、待機します。               |
| INVALID GATEWAY<br>ADDRESS      | BOOTP または NOVRAM を使用して HP Jetdirect プリ<br>ント サーバーに指定したデフォルト ゲートウェイ IP ア<br>ドレスが、単一ノードを指定するための IP アドレスとし<br>ては無効であることを示します。      |
| INVALID IP ADDRESS              | BOOTP または NOVRAM を使用して HP Jetdirect プリ<br>ント サーバーに指定した IP アドレスが、単一ノードを<br>指定するための IP アドレスとしては無効であることを<br>示します。                  |
| INVALID SERVER<br>ADDRESS       | BOOTP を使用して HP Jetdirect プリント サーバーに指<br>定した TFTP サーバー IP アドレスが、単一ノードを指定<br>するための IP アドレスとしては無効であることを示し<br>ます。                   |
| INVALID SUBNET MASK             | BOOTP または NOVRAM を使用して HP Jetdirect プリ<br>ント サーバーに指定した IP サブネット マスクが、サブ<br>ネット マスクとしては無効であることを示します。                             |
| INVALID SYSLOG<br>ADDRESS       | BOOTP を使用して HP Jetdirect プリント サーバーに指定した syslog サーバー IP アドレスが、単一ノードを指定するための IP アドレスとしては無効であることを示します。                             |
| INVALID TRAP DEST<br>ADDRESS    | TFTP を使用して HP Jetdirect プリント サーバーに指定<br>した SNMP トラップ (Trap PDU)の送り先 IP アドレスの<br>1 つが、単ーノードを指定するための IP アドレスとして<br>は無効であることを示します。 |
| I/O CARD INITIALIZING<br>(INIT) | HP Jetdirect プリント サーバーが、ネットワーク プロト<br>コルを初期化中です。詳細については、設定ページのネッ<br>トワーク オペレーティング システム ステータス行を参<br>照してください。                     |
| I/O CARD NOT READY              | プリント サーバーあるいはその設定に問題があります。<br>I/O CARD NOT READY メッセージの後にステータス<br>メッセージが表示されます。ステータス メッセージの詳<br>細については、この表を参照してください。            |
| I/O CARD READY                  | HP Jetdirect プリント サーバーが接続され、データ待ち<br>の状態になっています。                                                                                |

表 7.2 一般的な HP Jetdirect メッセージ (4/11)

| メッセージ                           | 説明                                                                                                    |
|---------------------------------|----------------------------------------------------------------------------------------------------|
| LAN ERROR-AUTO<br>REMOVAL       | 電源投入時セルフテストを実行します。実施するには、<br>プリンタの電源を入れ直します。別の設定ページにこの<br>メッセージが表示される場合は、ネットワーク上の<br>HP Jetdirect プリントサーバーの1つで問題が発生して<br>いる可能性があります。ネットワーク上のすべてのプリ<br>ントサーバーをチェックして、適切に動作しているかど<br>うかを確認します。      |
| LAN ERROR-BABBLE                | ネットワークの接続を確認します。接続に異常がない場<br>合は電源投入時セルフテストを実施します。実施するに<br>は、プリンタの電源を入れ直します。エラーが続く場合<br>は、HP Jetdirect プリント サーバーを交換します。プリ<br>ント サーバーの交換方法については、使用しているプリ<br>ント サーバーのハードウェア インストール ガイドを参<br>照してください。 |
| LAN<br>ERROR-CONTROLLER<br>CHIP | ネットワークの接続を確認します。接続に異常がない場<br>合は電源投入時セルフテストを実施します。実施するに<br>は、プリンタの電源を入れ直します。エラーが続く場合<br>は、HP Jetdirect プリント サーバーを交換します。                                                                            |
| LAN ERROR-EXTERNAL<br>LOOPBACK  | HP Jetdirect プリント サーバーがネットワークに正しく<br>接続されていないか、不具合があります。HP Jetdirect<br>プリント サーバーがネットワークに正しく接続されて<br>いることを確認します。また、ケーブル配線とコネクタ<br>もチェックします。                                                       |
| LAN ERROR-INFINITE<br>DEFERRAL  | ネットワークが混雑しています。 ネットワーク ケーブル<br>を確認してください。<br><b>注記</b> : プリント サーバーがネットワークに接続されてい<br>なければ、このエラーは発生しません。                                                                                            |
| LAN ERROR-INTERNAL<br>LOOPBACK  | すべてのネットワーク接続をチェックします。                                                                                                    |
| LAN ERROR-LOSS OF<br>CARRIER    | ネットワークの接続を確認します。接続に異常がない場合<br>は電源投入時セルフテストを実施します。実施するには、<br>プリント サーバーの電源を入れ直します。エラーが続く<br>場合は、HP Jetdirect プリント サーバーを交換します。                                                                       |
| LAN ERROR-NO<br>LINKBEAT        | Link Beat が感知されない場合にこのメッセージが表示<br>されます。ネットワーク ケーブルをチェックし、コンセ<br>ントレータまたはハブが Link Beat を提供していること<br>を確認します。                                                                                        |
| LAN ERROR-NO SQE                | ネットワークの接続を確認します。接続に異常がない場合は電源投入時セルフテストを実施します。実施するには、プリント サーバーの電源を入れ直します。エラーが続く場合は、HP Jetdirect プリント サーバーを交換します。                                                                                   |

#### 表 7.2 一般的な HP Jetdirect メッセージ (5/11)

| メッセージ                           | 説明                                                                                                    |
|---------------------------------|----------------------------------------------------------------------------------------------------|
| LAN ERROR-RECEIVER<br>OFF       | ネットワークのケーブル配線または HP Jetdirect プリン<br>ト サーバーに問題が発生している可能性があります。<br>Ethernet ネットワーク上のケーブル配線とコネクタを<br>チェックしてください。ネットワークのケーブル配線に<br>問題がない場合は、電源投入時セルフテストを実施する<br>ために、プリンタの電源を入れ直します。実施するには、<br>プリント サーバーの電源を入れ直します。プリンタを再<br>びオンにしてもエラーが続く場合は、HP Jetdirect プリ<br>ント サーバーに問題があります。 |
| LAN ERROR-REMOVE<br>RECEIVE     | 電源投入時セルフテストを実行します。実施するには、<br>プリントサーバーの電源を入れ直します。その後で設定<br>ページにこのメッセージが再度表示される場合は、ネッ<br>トワーク上の HP Jetdirect プリントサーバーの1つで問<br>題が発生している可能性があります。ネットワーク上の<br>すべての HP Jetdirect プリント サーバーをチェックし<br>て、適切に動作しているかどうかを確認します。                                                          |
| LAN ERROR-RETRY<br>FAULTS       | ネットワークのケーブル配線または外部ネットワークの<br>設定に問題があります。ネットワーク ケーブルと接続を<br>チェックします。ハブまたはスイッチ ポートの動作を確<br>認します。                                                                                                    |
| LAN<br>ERROR-TRANSMITTER<br>OFF | ネットワークのケーブル配線または HP Jetdirect プリン<br>ト サーバーに問題が発生している可能性があります。<br>Ethernet ネットワーク上のケーブル配線とコネクタを<br>チェックしてください。ネットワークのケーブル配線に<br>問題がない場合は、電源投入時セルフテストを実施する<br>ために、プリンタの電源を入れ直します。実施するには、<br>プリント サーバーの電源を入れ直します。エラーが続く<br>場合は、HP Jetdirect プリント サーバーで問題が発生し<br>ています。           |
| LAN<br>ERROR-UNDERFLOW          | ネットワークのケーブル配線または HP Jetdirect プリン<br>ト サーバーに問題が発生している可能性があります。<br>ネットワーク上のケーブル配線とコネクタをチェックし<br>ます。ネットワークのケーブル配線に問題がない場合は、<br>電源投入時セルフテストを実施するために、プリンタの<br>電源を入れ直します。プリント サーバーの電源を入れ直<br>します。エラーが続く場合は、HP Jetdirect プリント サー<br>バーで問題が発生しています。                                  |
| LAN ERROR-WIRE<br>FAULT         | ネットワークのケーブル配線で問題が発生しています。<br>プリンタとネットワークとの間のケーブル配線をチェッ<br>クします。                                                                                                    |
| LATE COLLISION<br>ERROR         | ネットワーク トポロジをチェックし、すべてのケーブル<br>セグメントを確認し、セグメントが長すぎないことを確<br>認します。                                                                                                    |

表 7.2 一般的な HP Jetdirect メッセージ (6/11)

| メッセージ                           | 説明                                                                                                    |
|---------------------------------|----------------------------------------------------------------------------------------------------|
| LOSS OF CARRIER<br>ERROR        | ネットワークの接続を確認します。接続に異常がない場<br>合は電源投入時セルフテストを実施します。プリント<br>サーバーの電源を入れ直します。エラーが続く場合は、<br>HP Jetdirect プリント サーバーを交換します。 |
| MEMORY ERROR                    | 電源投入時セルフテストを実行します。プリント サー<br>バーの電源を入れ直します。エラーが続く場合は、<br>HP Jetdirect プリント サーバーを交換します。                               |
| NDS AUTHENTICATION<br>ERROR     | NetWare ディレクトリ ツリーにログインできません。プ<br>リント サーバー オブジェクトが、ディレクトリ内に正し<br>いコンテキストで定義されていることを確認します。                           |
| NDS CONNECTION<br>STATE ERROR   | HP Jetdirect プリント サーバーでは、NDS 接続状態を変<br>更できません。スプーリング サーバーのライセンスを<br>チェックします。                                        |
| NDS ERR: CANNOT<br>READ Q HOST  | ネットワーク上にファイル サーバーが見つかりません。<br>現時点でサーバーが起動していないか、または通信障害<br>が発生している可能性があります。                                         |
| NDS ERR: CHANGE<br>PSSWD FAILED | プリント サーバーのパスワードを HP Jetdirect プリント<br>サーバーが必要とする値に変更できません。                                                          |
| NDS ERR: EXCEEDS<br>MAX SERVERS | HP Jetdirect プリント サーバーの処理能力を超える<br>キューが割り当てられています。キュー サーバー モード<br>で使用されるプリント キューをリストから適宜削除し<br>ます。                  |
| NDS ERR: INVALID<br>SRVR VERS   | NetWare ファイル サーバーの現在のバージョンがサ<br>ポートされていません。                                                                         |
| NDS ERR: MAX PRINT<br>OBJECTS   | プリント サーバー オブジェクトに指定されているプリ<br>ンタ オブジェクトの数が多すぎます。NWADMIN を使用<br>して、プリント サーバーに割り当てるプリンタ オブジェ<br>クトの数を減らします。           |
| NDS ERR: MAX QUEUE<br>OBJECTS   | プリンタに指定されているプリント キュー オブジェクト<br>の数が多すぎます。 割り当てるキューの数を減らします。                                                          |
| NDS ERR: NO PRINTER<br>OBJECTS  | この HP Jetdirect プリント サーバーに設定されているプ<br>リント サーバー オブジェクトに、プリンタ オブジェク<br>トが割り当てられていません。                                 |
| NDS ERR: NO QUEUE<br>OBJECTS    | NDS ディレクトリ内にあるプリンタ オブジェクトに対し<br>て、プリント キュー オブジェクトが指定されていません。                                                        |
| NDS ERR: SRVR NAME<br>UNRESOLVD | ネットワーク上にファイル サーバーが見つかりません。<br>現時点でサーバーが起動していないか、または通信障害<br>が発生している可能性があります。                                         |
| NDS ERR: UNABLE TO<br>FIND TREE | NDS ツリーが見つかりません。ファイル サーバーが起<br>動していないか、ネットワーク上で通信障害が発生して<br>いるために、このメッセージが表示された可能性があり<br>ます。                        |

78 HP Jetdirect 設定ページのメッセージ

| 表 7.2 | ー般的な HP Jetdirect メッセーシ | ᠈ (7/11) |
|-------|-------------------------|----------|
|-------|-------------------------|----------|

| メッセージ                       | 説明                                                                                                    |
|-----------------------------|----------------------------------------------------------------------------------------------------|
| NDS ERR: UNABLE TO<br>LOGIN | NetWare ディレクトリ ツリーにログインできません。プ<br>リント サーバー オブジェクトが、ディレクトリ内に正し<br>いコンテキストで定義されていることを確認します。<br>NWADMIN を使用して、プリント サーバーのパスワード<br>をクリアします。                      |
| NDS ERR: UNRESOLVD          | NDS ディレクトリ内でプリンタ オブジェクトが見つか                                                                                                    |
| PRNTR OBJ                   | りません。                                                                                                    |
| NDS ERR:                    | プリント キュー オブジェクトが、指定の NDS コンテキ                                                                                                    |
| UNRESOLVED QUEUE            | スト内に見つかりません。                                                                                                    |
| NDS PRINT OBJ QUEUE         | プリンタ オブジェクトに指定されているプリント                                                                                                    |
| LIST ERROR                  | キューのリストが見つかりません。                                                                                                    |
| NDS PRINT SERVER            | プリント サーバー オブジェクトが、指定された NDS コ                                                                                                    |
| NAME ERROR                  | ンテキスト内に見つかりません。                                                                                                    |
| NDS PRINTER OBJ             | プリンタ オブジェクトに指定されている通知オブジェ                                                                                                    |
| NOTIFY ERR                  | クトのリストが見つかりません。                                                                                                    |
| NDS PRNT SRVR               | プリント サーバー オブジェクト名が一致しません。オブ                                                                                                    |
| PUBLIC KEY ERR              | ジェクト名を確認します。                                                                                                    |
| NDS PS PRINTER LIST         | プリント サーバー オブジェクトに指定されるべきプリ                                                                                                    |
| ERROR                       | ンタオブジェクトのリストが見つかりません。                                                                                                    |
| NDS SRVER PUBLIC            | プリント サーバー オブジェクト名が一致しません。オブ                                                                                                    |
| KEY ERR                     | ジェクト名を確認します。                                                                                                    |
| NO QUEUE ASSIGNED           | HP Jetdirect プリント サーバーが、プリント サーバー オ<br>ブジェクトにキューが割り当てられていないことを検出<br>しました。プリンタのインストール用ソフトウェアまた<br>は NetWare ユーティリティを使用して、プリント サー<br>バー オブジェクトにキューを割り当ててください。 |
|                             | 注記:複数のファイル サーバーが設定されている場合、<br>正しく接続されているファイル サーバーが 1 つもない<br>と、設定ページにこのエラーが表示されます。                                                                          |
| NOT CONFIGURED              | HP Jetdirect プリント サーバーが、NetWare 用に設定さ<br>れていません。プリンタ インストール ソフトウェアを使<br>用して、NetWare ネットワーク用にプリント サーバーを<br>設定します。                                            |
| NOVRAM ERROR                | HP Jetdirect プリント サーバーが、NOVRAM の内容を<br>読み取ることができません。                                                                                                    |
| OUT OF BUFFERS              | HP Jetdirect プリント サーバーが、内部メモリからバッ<br>ファを割り当てることができませんでした。ブロード<br>キャストのトラフィックが混雑していたり、大量のネッ<br>トワーク トラフィックがプリント サーバーに集中した<br>ために、全バッファが使用中であることを示します。        |

表 7.2 一般的な HP Jetdirect メッセージ (8/11)

| メッセージ                                                              | 説明                                                                                                    |
|--------------------------------------------------------------------|----------------------------------------------------------------------------------------------------|
| OVERFLOW ERROR                                                     | 電源投入時セルフテストを実行します。プリント サー<br>バーの電源を入れ直します。                                                                                                    |
| PASSWORD ERROR                                                     | NetWare プリント サーバー オブジェクト用のパスワー<br>ドが間違っていることを、HP Jetdirect プリント サー<br>バーが検出しました。PCONSOLE ユーティリティを使<br>用して、プリント サーバー オブジェクト用のパスワード<br>を消去します。新しいパスワードは、HP Jetdirect プリ<br>ント サーバーが再びログインするときに設定されます。 |
|                                                                    | 注記:複数のファイル サーバーが設定されている場合、<br>接続されているファイル サーバーが1つもないと、設定<br>ページにこのエラーが表示されます。                                                                                                    |
| POSTSCRIPT MODE<br>NOT SELECTED<br>または POSTSCRIPT<br>UPDATE NEEDED | プリンタが EtherTalk 拡張をサポートしていません。プリ<br>ンタが AppleTalk をサポートしていない可能性がありま<br>す。このメッセージが表示されるときには、他の AppleTalk<br>メッセージ (ADDRESS、APPLETALK NAME、ZONE<br>NAME) は表示されません。                                    |
| PRINT SERVER NOT<br>DEFINED                                        | ファイル サーバーに、指定された NetWare ノード名に対<br>応するプリント サーバー オブジェクトがありません。プ<br>リンタ インストール ソフトウェアまたは PCONSOLE を<br>使用して、プリント サーバー オブジェクトを作成します。                                                                   |
|                                                                    | HP Jetdirect プリント サーバーが複数のファイル サー<br>バー用に設定されている場合、接続されているファイル<br>サーバーが1つもないときに、設定ページにこのエラー<br>が表示されます。                                                                                             |
| PRINTER NUMBER IN<br>USE                                           | プリンタに割り当てられたプリンタ番号は、既に他のプ<br>リンタが使用しています。未使用のプリンタ番号を割り<br>当ててください。これは、プリンタの電源を入れ直した<br>ときにも起こることがありますが、その場合、プリント<br>サーバーがタイムアウトになって接続の切断が検出され<br>るとエラーは消えます。                                        |
| PRINTER NUMBER NOT<br>DEFINED                                      | リモート プリンタに割り当てられるプリンタ番号が定<br>義されていません。HP Jetdirect プリント サーバーに有<br>効なプリンタ番号を割り当てるか、PCONSOLE を実行<br>してプリント サーバーにプリント番号を定義します。                                                                         |
| PSERVER CLOSED<br>CONNECTION                                       | プリント サーバーは、HP Jetdirect プリント サーバーと<br>の接続を終了するようリクエストしました。エラーは存<br>在しないか、表示されていません。プリント サーバーが<br>起動していることを確認し、必要に応じて再起動します。                                                                         |
| READY                                                              | HP Jetdirect プリント サーバーがサーバーに正常に接続<br>され、データ待ちの状態になっています。                                                                                                    |
| RECEIVE BUFFER<br>ERROR                                            | 電源投入時セルフテストを実行します。プリント サー<br>バーの電源を入れ直します。エラーが続く場合は、<br>HP Jetdirect プリント サーバーを交換します。                                                                                                    |

80 HP Jetdirect 設定ページのメッセージ

## 表 7.2 一般的な HP Jetdirect メッセージ (9/11)

| メッセージ                          | 説明                                                                                                    |
|--------------------------------|----------------------------------------------------------------------------------------------------|
| RETRY ERROR                    | Ethernet ケーブルをチェックします。HP Jetdirect プリ<br>ント サーバーがネットワークに正しく接続されている<br>ことを確認します。                                                                |
| SQE ERROR                      | 電源投入時セルフテストを実行します。プリント サー<br>バーの電源を入れ直します。エラーが続く場合は、<br>HP Jetdirect プリント サーバーを交換します。                                                          |
| TFTP IN PROGRESS               | HP Jetdirect プリント サーバーが、現在 TFTP を通じて<br>基本的な IP 設定情報を取得中であり、これまでエラーが<br>検出されていないことを示します。                                                       |
| TFTP LOCAL ERROR               | ローカル プリント サーバーに非アクティブ期間のタイ<br>ムアウトが発生したか、再転送の回数が多すぎたため、<br>ホストから HP Jetdirect プリント サーバーへの設定ファ<br>イルの TFTP 転送に失敗しました。                           |
| TFTP REMOTE ERROR              | ホストから HP Jetdirect プリント サーバーへの設定ファ<br>イルの TFTP 転送に失敗し、リモート ホストが TFTP<br>ERROR パケットをプリント サーバーに送りました。                                            |
| TFTP RETRIES<br>EXCEEDED       | ホストから HP Jetdirect プリント サーバーへの設定ファ<br>イルの TFTP 転送の再試行の総数が、再試行制限回数を<br>超えました。                                                                   |
| TRANSMIT ERROR                 | ネットワーク トポロジをチェックして、 すべてのケーブ<br>ル セグメントを確認します。                                                                                                  |
| TRYING TO CONNECT<br>TO SERVER | HP Jetdirect プリント サーバーが、設定後にプリント<br>サーバーまたは NetWare ファイル サーバーに接続しよ<br>うとしています。Jetdirect プリント サーバーがプリント<br>サーバーまたはファイル サーバーと接続を確立するの<br>を待機します。 |
| TURN PRINTER OFF/ON            | このメッセージは、新規バージョンのファームウェアに<br>アップグレードすると表示されることがあります。この<br>メッセージが表示される場合は、プリント サーバー をオ<br>フにした後、オンに戻して、最近ダウンロードした新機<br>能を有効にします。                |

表 7.2 一般的な HP Jetdirect メッセージ (10/11)

| メッセージ                          | 説明                                                                                                    |
|--------------------------------|----------------------------------------------------------------------------------------------------|
| UNABLE TO ATTACH TO<br>QUEUE   | HP Jetdirect プリント サーバーが、プリント サーバーオ<br>ブジェクトに割り当てられたキューの 1 つに接続しよう<br>として失敗しました。このキューにはどのサーバーも接<br>続を許可されていないことが、原因として考えられます。<br>また、ネットワークやセキュリティの問題も考えられま<br>す。PCONSOLE を使用して、サーバーがキューへの接<br>続を許可されていることを確認し、HP Jetdirect プリン<br>ト サーバーが他のキューを処理できるようにする場合<br>には、キュー サーバーのリストからプリント サーバー<br>オブジェクトを削除します。または、キューを削除して<br>新しく作成します(プリント サーバー オブジェクトを<br>キュー サーバーのリストに加える必要があります)。<br>HP Jetdirect プリント サーバーが複数のファイル サー<br>バー用に設定されている場合、接続されているファイル |
|                                | が表示されます。                                                                                                    |
| UNABLE TO CONNECT<br>TO SERVER | <b>リモート プリンタ モード</b> :HP Jetdirect プリント サー<br>バーが、プリント サーバーとの SPX 接続を確立できませ<br>んでした。 プリント サーバーが起動中で、すべてのケー<br>ブルとルータが正常に機能していることを確認します。                                                                                                    |
|                                | キュー サーバー モード : HP Jetdirect プリント サーバー<br>が、ファイル サーバーへの NCP 接続を確立できません<br>でした。正しいファイル サーバーが接続されているか確<br>認します。                                                                                                    |
|                                | 複数のファイル サーバーが設定されている場合、正しく<br>接続されているファイル サーバーが 1 つもないと、設定<br>ページにこのエラーが表示されます。                                                                                                    |
| UNABLE TO FIND<br>SERVER       | HP Jetdirect プリント サーバーで NetWare プリント<br>サーバー (リモート プリンタ モード) またはファイル<br>サーバー (キューサーバー モード) を検出できませんで<br>した (設定されているプリント サーバーまたはファイル<br>サーバーと名前が一致する公表されたプリント サー<br>バーまたはファイル サーバーのサービス クエリーに応<br>答がありませんでした)。                                                                                                    |
|                                | プリント サーバーまたはファイル サーバーが起動して<br>いて、HP Jetdirect プリント サーバー上で設定したプリ<br>ント サーバーまたはファイル サーバーの名前が、プリン<br>ト サーバーまたはファイル サーバーに実際に使用して<br>いる名前と一致していることを確認します。また、全ケー<br>ブルとルータが正しく機能しているか調べてください。                                                                                                    |
| UNABLE TO GET NDS<br>SRVR ADDR | NDS サーバーのアドレスを見つけることも、アクセスすることもできません。                                                                                                    |

| 表 7.2 | <ul> <li>一般的な HP Jetdirect メッセージ (</li> </ul> | 11/11) |
|-------|-----------------------------------------------|--------|
|-------|-----------------------------------------------|--------|

| メッセージ                           | 説明                                                                                                    |
|---------------------------------|----------------------------------------------------------------------------------------------------|
| UNABLE TO LOGIN                 | HP Jetdirect プリント サーバーが、ファイル サーバーへ<br>のログインに失敗しました。プリント サーバー オブジェ<br>クトがファイル サーバー上に存在しないこと、またはセ<br>キュリティ チェックがプリント サーバーのログインを<br>禁止したことなどが原因と考えられます。                                                        |
|                                 | ファイル サーバー名とプリント サーバー オブジェクト<br>名が正しいことを確認します。PCONSOLE を使って、<br>プリント サーバー オブジェクト用のパスワードを消去<br>します。新しいプリント サーバー オブジェクトを作成し<br>ます。                                                                             |
|                                 | HP Jetdirect プリント サーバーが複数のファイル サー<br>バー用に設定されている場合、接続されているファイル<br>サーバーが 1 つもないときに、設定ページにこのエラー<br>が表示されます。                                                                                                   |
| UNABLE TO SENSE NET<br>NUMBER   | ネットワーク上で使用されている NetWare プロトコル<br>の特定を、HP Jetdirect プリント サーバーが 3 分間以上<br>試行しています。 すべてのファイル サーバーとルータが<br>正しく機能していることを確認します。 NetWare フレー<br>ム タイプとソース ルーティングの設定が正しいことも<br>確認します。                               |
| UNABLE TO SET<br>PASSWORD       | HP Jetdirect プリント サーバーが、プリント サーバー オ<br>ブジェクトのパスワードを設定できませんでした<br>(HP Jetdirectプリントサーバーがパスワードなしでログ<br>インに成功した場合には必ず、パスワードが自動的に設<br>定されます)。これは、ネットワークまたはセキュリティ<br>に問題があることを示します。新しいプリント サーバー<br>オブジェクトを作成します。 |
|                                 | 複数のファイル サーバーが設定されている場合、正しく<br>接続されているファイル サーバーが1つもないと、設定<br>ページにこのエラーが表示されます。                                                                                                    |
| UNDERFLOW ERROR                 | ケーブル配線と接続をチェックします。エラーが続く場<br>合は、電源投入時セルフテストを実施します。プリント<br>サーバーの電源を入れ直します。エラーが続く場合は、<br>HP Jetdirect プリント サーバーを交換します。                                                                                        |
| UNEXPECTED<br>PSERVER DATA RCVD | HP Jetdirect プリント サーバーは、データを受信する 許<br>可を受けていないのに、データを受信しました。これは、<br>ソフトウェアに問題があることを示します。                                                                                                    |
| UNKNOWN NCP<br>RETURN CODE      | HP Jetdirect プリント サーバーがファイル サーバーへの<br>接続に成功した後で、予想外の致命的なエラーが発生しま<br>した。ファイルサーバーの障害や、ネットワーク ルータ<br>の故障など、このエラーが発生する原因はさまざまです。                                                                                |

#### 表 7.3 Network Statistics

| メッセージ                      | 説明                                                                                                    |
|----------------------------|----------------------------------------------------------------------------------------------------|
| UNICAST PACKETS<br>RCVD:   | この HP Jetdirect プリント サーバーに明確にアドレス指<br>定されているフレームの数。これには、ブロードキャス<br>トやマルチキャストは含まれません。                                                                                          |
| TOTAL PACKETS<br>RECEIVED: | HP Jetdirect プリント サーバーが正常に受信したフレー<br>ム(パケット)の総数。これには、ブロードキャスト、マ<br>ルチキャストパケット、およびプリント サーバーにアド<br>レス指定したパケットが含まれます。この数値には、他の<br>ノードにアドレス指定されたパケットは含まれません。                      |
| BAD PACKETS RCVD:          | HP Jetdirect プリント サーバーが正常に受信したフレー<br>ム (パケット) の総数。                                                                                                    |
| FRAMING ERRORS<br>RCVD:    | CRC (巡回冗長チェック)エラーおよびフレーム エラー<br>の最大値。CRC エラーは、CRC エラー付きで受信した<br>フレームです。フレーム エラーは、アライメント エラー<br>付きで受信したフレームです。フレーム エラー数が大き<br>い場合は、ネットワークにケーブルの障害が発生してい<br>る可能性があります。          |
| PACKETS<br>TRANSMITTED:    | エラーなしで伝送されたフレーム(パケット)の総数。                                                                                                    |
| UNSENDABLE<br>PACKETS:     | エラーが原因で伝送に失敗したフレーム(パケット)の<br>総数。                                                                                                    |
| XMIT COLLISIONS:           | コリジョンの繰り返しが原因で伝送に失敗したフレーム<br>(パケット)の総数。                                                                                                    |
| XMIT LATE<br>COLLISIONS:   | コリジョン (late) 発生が原因で伝送に失敗したフレーム<br>の総数。この数値が大きい場合は、ネットワーク上のケー<br>ブル配線に問題がある可能性があります。                                                                                           |
| IPX/SPX RETRANS:           | リモートノードが、リモートノードに送信したフレーム<br>の受信を確認しなかったため、数多くの再転送が必要で<br>す。再転送の回数が多すぎるためにパフォーマンスが低<br>下して、40 ERRORS が発生する可能性があります。また<br>は、ネットワーク ハードウェア問題が発生しているか<br>ネットワークが混雑していることを示しています。 |
| BAD LENGTH RCVD:           | HP Jetdirect プリント サーバーが正常に受信するにはフ<br>レームが長すぎるために欠落したフレームの総数。                                                                                                    |
| LOST FRAMES:               | 転送中にフレームの終わりを検出できなかった回数。                                                                                                    |

#### 表 7.4 Novell NetWare の設定メッセージ (1/2)

| メッセージ           | 説明                                                                                                    |
|-----------------|----------------------------------------------------------------------------------------------------|
| IPX/SPX STATUS: | IPX/SPX プロトコルの現在のステータスを示します。                                                                                                    |
|                 | DISABLED は、IPX/SPX が手動で無効にされたことを示<br>します。                                                                                                    |
|                 | READY は、HP Jetdirect プリント サーバーがデータ待ち<br>の状態であることを示します。                                                                                                    |
|                 | INITIALIZING は、プリント サーバーがノードのアドレス<br>または名前を登録中であることを示します。                                                                                                    |
|                 | コードは、ダウンロードの途中です。                                                                                                    |
| MODE:           | プリント サーバーが使用するモード。                                                                                                    |
|                 | QUEUE SERVER は、プリント サーバーがデータをキュー<br>から直接を受け取ることを示します。REMOTE PRINTER<br>は、その後にプリンタ番号が指定され、プリント サーバー<br>が Novell リモート プリンタをエミュレートすることを示<br>します。プリンタが設定されていない場合は、このフィー<br>ルドに QUEUE SERVER が表示されます。 |
| SOURCE ROUTING: | ソース ルーティングの現在のステータスを示します。                                                                                                    |
|                 | UNKNOWN が表示されるのは、NetWare ソース ルーティ<br>ングが AUTO に設定されているが、このソース ルーティ<br>ング方法が検出されていない場合です。                                                                                                    |
|                 | NO が表示されるのは、ソース ルーティングが AUTO に設<br>定されており、自動アルゴリズムが、このソース ルーティ<br>ングを使用しないと判断した場合です。                                                                                                    |
|                 | YAS が表示されるのは、ソース ルーティングが AUTO に<br>設定されており、自動アルゴリズムが、このソース ルー<br>ティングを使用すると判断した場合です。                                                                                                    |
|                 | DISABLED、SINGLE R、または ALL RT が表示されるの<br>は、ユーザーが、プリンタのコントロール パネルまたはソ<br>フトウェアを使用して手動でソース ルーティングを設定<br>した場合です。                                                                                     |
| NODE NAME:      | Queue Server Mode: プリント サーバー名です。この名前<br>は、適切な NetWare ファイル サーバー上の有効なプリン<br>ト サーバー名と一致する必要があります。デフォルト名は<br>NPIXXXXXX です。                                                                          |
|                 | Remote Printer Mode: ネットワーク プリンタを設定した<br>ときにネットワークプリンタに付けた名前です。デフォル<br>ト名は NPIXXXXXX です。                                                                                                    |

#### 表 7.4 Novell NetWare の設定メッセージ (2/2)

| メッセージ                                                    | 説明                                                                                                    |
|----------------------------------------------------------|----------------------------------------------------------------------------------------------------|
| PORT X STATUS:                                           | READY: プリント サーバーはデータ待ちの状態です。<br>INITIALIZING: プリント サーバーは、ノードのアドレスま<br>たは名前 / タイプを登録中です。                                                                                                    |
| SERVER NAME:                                             | NetWare ファイル サーバーまたはプリント サーバーの名<br>前です。名前が表示されない場合は、Jetdirect プリント<br>サーバーが設定されていません。<br>設定ページの「IPX/SPX STATUS:」セクションに「UNABLE<br>TO FIND FILE SERVER」メッセージが表示される場合、<br>SERVER NAME フィールドには、Jetdirect ディスカバリ<br>機能の [NSQ] (Nearest Service Query) または [GSQ]<br>(General Service Query)、および設定されたバインダリ<br>サーバーを検索するのに使用するプロキシ ファイル サー<br>バーの名前が表示されます。                                                           |
| NETWORK<br>XXXXXX<br>FRAME TYPE<br>XXXXX<br>RCVD<br>XXXX | 最初の列は、サーバーとプリンタ間の通信用プロトコルフ<br>レーム タイプに関連付けられたネットワーク番号を示し<br>ます。特定のフレームタイプを手動で設定しない限り、プ<br>リント サーバーは、ネットワーク上で転送中の NetWare<br>データをリッスンして、プロトコル フレーム タイプを自<br>動的に判別します。UNKNOWN がリストされる場合は、<br>HP Jetdirect プリント サーバーが、使用するネットワーク<br>番号を特定しようとしています。ネットワーク番号が<br>DISABLED の場合は、特定のフレーム タイプが手動で設<br>定されています。フレーム タイプの値は、EN_8023、<br>EN_8022、EN_II、または EN_SNAP です。RCVD カウン<br>トは、各フレーム タイプについて受信されたパケットの数<br>を示します。 |

#### 表 7.5 DLC/LLC 設定メッセージ

| メッセージ           | 説明                                                                                                    |
|-----------------|----------------------------------------------------------------------------------------------------|
| DLC/LLC STATUS: | 現在の DLC/LLC ステータス:<br>DISABLED:DLC/LLC が、プリンタのコントロール パネル<br>(使用可能な場合)を使用して手動で無効にされたことを<br>示します。<br>DISABLED:LAN サーバーが、プリンタのコントロール パ<br>ネル(使用可能な場合)を使用して手動で無効にされたこ<br>とを示します。<br>READY:HP Jetdirect プリント サーバーがデータ待ちの状<br>態であることを示します。<br>NOT IN USE: コードは、ダウンロードの途中です。 |
| SERVER ADDRESS: | 接続のリモート エンドのステーション アドレスです。                                                                                                    |

#### 表 7.6 TCP/IP 設定メッセージ (1/2)

| メッセージ          | 説明                                                                                                    |
|----------------|----------------------------------------------------------------------------------------------------|
| TCP STATUS:    | TCP の現在のステータス。<br>DISABLED: TCP/IP が手動で無効にされたことを示します。<br>READY: HP Jetdirect プリント サーバーがデータ待ちの状態であることを示します。<br>INITIALIZING: プリント サーバーが BOOTP サーバーを探しているか、TFTP から設定ファイルを取得しようとしていることを示します。<br>NOT IN USE: コードは、ダウンロードの途中です。 |
| HOST NAME:     | プリント サーバーで設定されたホスト名を示します。後<br>ろが途切れていることもあります。NOT SPECIFIED は、<br>(「name:」エントリを使用して)BOOTP 設定情報内、ま<br>たは TFTP 設定ファイル内でホスト名が指定されていな<br>いことを示します。                                                                             |
| CONFIG BY      | プリント サーバーが、IP 設定情報を取得している、また<br>は取得した場所です。オプションには、BOOTP、RARP、<br>デフォルト IP、BOOTP/TFTP、DHCP、DHCP/TFTP、ま<br>たは USER SPECIFIED (Telnet、プリンタのコントロール<br>パネル、HP Web Jetadmin など) があります。                                           |
| IP ADDRESS:    | HP Jetdirect プリント サーバーに割り当てられた Internet<br>Protocol (IP) アドレス。これは、プリント サーバーの操作<br>に必要なエントリです。                                                                                                    |
| SUBNET MASK:   | HP Jetdirect プリント サーバーで設定された IP サブネット マスク。NOT SPECIFIED が表示されるのは、サブネット マスクが設定されていないか、サブネット マスクがゼロの場合です。                                                                                                    |
| DEF. GATEWAY:  | パケットをローカル ネットワークから送信する際に使う<br>ゲートウェイの IP アドレス。デフォルト ゲートウェイは<br>1 つしか設定できません。                                                                                                    |
| SYSLOG SERVER: | プリント サーバー上で設定された Syslog サーバーの IP<br>アドレスを示します。NOT SPECIFIED は、syslog サー<br>バーが設定されていないこと、または syslog サーバー IP<br>アドレスがゼロになっていることを示します。                                                                                       |
| IDLE TIMEOUT:  | プリント サーバーがアイドル TCP 印刷データの接続を閉<br>じてからのタイムアウト値を秒単位で示します。有効な値<br>は 0 から 3600 の整数です。「0」を入力すると、タイムア<br>ウト機能がオフになります。                                                                                                    |

表 7.6 TCP/IP 設定メッセージ (2/2)

| メッセージ        | 説明                                                                                                    |
|--------------|----------------------------------------------------------------------------------------------------|
| BOOTP SERVER | 設定データでプリント サーバの BOOTP リクエストに応<br>答するシステムの IP アドレス。BOOTP を使用してプリ<br>ント サーバーが設定されない場合、このパラメータは省<br>略されます。NOT SPECIFIED は、BOOTP 応答パケット<br>内のサーバーの IP アドレス フィールドがゼロであったこ<br>とを示します。       |
| DHCP SERVER  | 設定データでプリント サーバの DHCP リクエストに応答<br>するシステムの IP アドレス。DHCP を使用してプリント<br>サーバーが設定されない場合、このパラメータは省略され<br>ます。                                                                                  |
| CONFIG FILE: | HP Jetdirect 設定ファイルの名前。ファイルのパス名は、<br>2 行に収めるために後ろが途切れる場合があります。プリ<br>ンタのコントロール パネルからプリント サーバーが設定<br>される場合、このパラメータは省略されます。NOT<br>SPECIFIED は、ホストからの BOOTP 応答内でファイル<br>が指定されていないことを示します。 |

#### 表 7.7 Apple EtherTalk 設定メッセージ (1/2)

| メッセージ                           | 説明                                                                                                    |
|---------------------------------|----------------------------------------------------------------------------------------------------|
| APPLETALK STATUS:               | AppleTalk の現在のステータス。                                                                                                    |
|                                 | DISABLED は、EtherTalk が手動で無効にされたことを示<br>します。LocalTalk は必ず有効になっています。                                                                                                    |
|                                 | READY は、HP Jetdirect プリント サーバーがデータ待ち<br>の状態であることを示します。                                                                                                    |
|                                 | INITIALIZING は、プリント サーバーがノードのアドレス<br>または名前を登録中であることを示します。                                                                                                    |
| ETALK NET: XXXXX<br>NODE:XXX: X | NET:HP Jetdirect プリント サーバーが現在動作している<br>AppleTalk ネットワークの番号を示します。NODE: プリ<br>ント サーバーが初期設定手順の一環としてそれ自身のた<br>めに選択した AppleTalk のノード番号を示します。PX は、<br>設定した EtherTalk ネットワーク プロトコル フェーズを<br>識別します。P1 は、EtherTalk プロトコルの初期バージョ<br>ンまたはオリジナル バージョンです。P2 は、EtherTalk<br>プロトコルの現在のバージョンです。 |
| APPLETALK NAME:                 | AppleTalk ネットワーク上のプリンタの名前。名前の後に<br>番号が付いているときは、同名のデバイスが複数あるこ<br>とを示し、その中のN番目のデバイスであることを意味<br>します。                                                                                                    |

88 HP Jetdirect 設定ページのメッセージ

| 表 7.7 | Apple EtherTalk 設定メッセージ | (2/2) |
|-------|-------------------------|-------|
|-------|-------------------------|-------|

| メッセージ          | 説明                                                      |
|----------------|---------------------------------------------------------|
| APPLETALK TYPE | ネットワーク上に公表されているプリンタの種類。                                 |
| ETALK ZONE:    | プリンタが設置されている EtherTalk ネットワーク ゾー<br>ンの名前。               |
| PORT X STATUS: | READY: プリント サーバーはデータ待ちの状態です。                            |
|                | INITIALIZING: プリント サーバーは、ノードのアドレス<br>または名前 / タイプを登録中です。 |

#### 表 7.8 SNMP メッセージ

| メッセージ                                           | 説明                                                                                                    |
|-------------------------------------------------|----------------------------------------------------------------------------------------------------|
| SNMP SET CMTY<br>NAME:<br>NONE または<br>SPECIFIED | プリント サーバー用に IP SNMP 設定コミュニティ名が<br>設定されているかどうかを示します。プリンタのコント<br>ロール パネルからプリント サーバーが設定される場合、<br>このパラメータは省略されます。NONE は、プリント<br>サーバーが SetRequests 用にいかなる SNMP コミュニ<br>ティ名も受け入れないことを示します。SPECIFIED は、<br>特定の SNMP 設定コミュニティ名が設定されていること<br>を示します。 |
| SNMP GET CMTY<br>NAME:<br>ALL または<br>SPECIFIED  | プリント サーバー用に IP SNMP 取得コミュニティ名が<br>設定されているかどうかを示します。プリンタのコント<br>ロール パネルからプリント サーバーが設定される場合、<br>このパラメータは省略されます。ALL は、プリント サー<br>バーが GetRequests 用にあらゆる SNMP コミュニティ<br>名を受け入れることを示します。SPECIFIED は、特定の<br>SNMP 取得コミュニティ名が設定されていることを示し<br>ます。   |

# TCP/IP の概要

# はじめに

この付録は、TCP/IP に関する基本的な知識を得ることを目的として 用意されています。

TCP/IP (Transmission Control Protocol/Internet Protocol) は、ネットワーク デバイスにデータを渡す方法を定義するためのプロトコル 群です。

TCP/IP は最も幅広く使用されているプロトコル セットへと急速に 成長を遂げてきました。その主な原因は、インターネットが TCP/IP 以外使用していないことにあります。ネットワークをインターネット に接続しようとする場合、通信を行うのに TCP/IP を使用する必要が あります。

## インターネット プロトコル (IP)

情報をネットワークを介して送信する際、データは小さなパケットに 分割されます。そして各パケットは互いに独立したものとして送信さ れます。IPは、ネットワーク上のデータパケットをすべてルーティ ングし、ネットワークでデータパケットの非保証型コネクションレ ス配信を行います。HP Jetdirect が接続されたデバイスを含め、ネッ トワーク上の各ノードに IP アドレスが割り当てられています。

## トランスミッション コントロール プロトコル (TCP)

TCP では、コネクション指向で信頼性があり、かつネットワーク上 の他のノードへのデータの到着が保証されるサービスを提供してい ます。そしてこれにより、データをパケットへと分割し、そして受信 側でパケットを結合する処理を行います。データパケットが送信先で 受信されると、データが破損していないかどうか、TCP は各パケッ トのチェックサムを計算して確認します。パケット内のデータが転送 中に破損した場合、TCP はそのパケットを破棄し、そのパケットが 再送信されます。

## ユーザー データグラム プロトコル (UDP)

UDP は TCP と同様のサービスを提供します。ただし、UDP では データ受信の確認は行われません。要求 / 応答によるデータ転送がサ ポートされていますが信頼性は追加されておらず、確実に届くという 保証もありません。UDP は、「ディスカバリ ブロードキャスト」な ど、確認や信頼性が必要ない場合に使用されます。

# IP アドレス

IP ネットワーク上の各ホスト(ワークステーションやノード)では、 各ネットワーク インタフェースに対して一意の IP アドレスが必要と なります。このアドレスは、ネットワークおよびそのネットワーク上 の特定のホストの両方を識別するのに使用されるソフトウェアアドレ スです。各 IP アドレスはネットワーク部とホスト部の2つに分ける ことができます。デバイスが起動するたびに、ホストがサーバーに動 的 IP アドレスを問い合わせるようにすることも可能です(「Dynamic Host Configuration Protocol (DHCP)」を参照してください)。

注記 IP アドレスを割り当てるときには必ず IP アドレス 管理者に相談するようにしてください。間違ったア ドレスを設定してしまうと、ネットワーク上の他の 機器が動作しなくなったり、通信に干渉したりする 場合があります。

#### IP アドレス:(ネットワーク部)

ネットワーク アドレスはバージニア州ノーフォークにある団体、 InterNIC によって管理されています。InterNIC は米国立科学財団 から、インターネット アドレスおよびドメインを管理するよう委託 を受けています。ネットワーク アドレスは各企業/団体に対して発行 され、そしてその各企業/団体はネットワーク上に接続されているデ バイスやホストに正しく番号を付ける必要があります。ネットワーク アドレスは 4 バイトのアドレスです。ただし、バイトの中には、ゼ ロとして表されるものもあります。

## IP アドレス:(ホスト部)

ホスト アドレスは、IP ネットワーク上の特定のネットワーク インタ フェースを数字で識別するのに使用します。通常、1つのホストのネッ トワーク インタフェースは1つなので、IP アドレスも1つというこ とになります。同時に複数のデバイスで同じ番号を共有することはで きないため、管理者は通常、ホスト ネットワーク内でアドレスが正し く割り当てられるようアドレス テーブルによる管理を行います。

#### IP アドレスの構造とクラス

IP アドレスは32 ビットの情報で構成され、次のように各セクション が1バイトでなる4つのセクションに分割され、合計で4バイトと なります。xxx.xxx.xxx.xxx

ルーティングの効率を考えてネットワークは3つのクラスに分けられ ているため、IP アドレス内の情報の先頭バイトを確認するだけでルー ティングを開始することができます。InterNIC によって割り当てら れる IP アドレスにはクラス A、B、C の 3 種類があります。このネッ トワーク クラスにより、IP アドレスの 4 つの各セクションが何を意 味するかを、表 A.1 に示されているように識別できます。

| 長 A.1 | IP アドレス                 | . クラスのフォーマ <u>:</u>      | )フォーマット                   |                         |  |  |
|-------|-------------------------|--------------------------|---------------------------|-------------------------|--|--|
| クラス   | 最初のアドレ<br>ス パイト<br>xxx. | 2 番目のアドレス<br>パイト<br>xxx. | 3 番目のアド<br>レス バイト<br>xxx. | 4番目のアド<br>レス バイト<br>xxx |  |  |
| A     | ネットワーク                  | ホスト                      | ホスト                       | ホスト                     |  |  |
| В     | ネットワーク                  | ネットワーク                   | ホスト                       | ホスト                     |  |  |

ネットワーク

ネットワーク

ホスト

쿬

ネットワーク

С

最上位ビット識別子やアドレスの範囲、利用可能なネットワーク数、 各クラス内のネットワークで設定可能な最大ホスト数は、ネットワー ククラスによって異なります。その詳細を表「ネットワーク クラス の特徴」に示します。

| クラス | 最上位<br>ビット識<br>別子 | アドレスの範囲                        | クラス内の最大<br>ネットワーク数 | ネットワーク<br>内の最大ホス<br>ト数 |
|-----|-------------------|--------------------------------|--------------------|------------------------|
| A   | 0                 | 0.0.0.0 ~<br>127.255.255.255   | 126                | 1600 万以上               |
| В   | 10                | 128.0.0.0 ~<br>191.255.255.255 | 16,382             | 65,534                 |
| С   | 110               | 192.0.0.0 ~<br>223.255.255.255 | 200 万以上            | 254                    |

表 A.2 ネットワーク クラスの特徴

# IP アドレスの設定

HP Jetdirect プリント サーバーでは、(IP アドレスやサブネット マ スク、デフォルト ゲートウェイなどの) TCP/IP 設定パラメータをさ まざまな方法で設定できます。これらの値は、HP 提供のソフトウェ アを使用して手動で設定することも、プリント サーバーの電源がオ ンになるたびに DHCP や BOOTP を使用して毎回自動的にダウン ロードすることもできます。

### **Dynamic Host Configuration Protocol (DHCP)**

DHCP を使用すると、DHCP サーバーが管理する IP アドレスのセットを一群のデバイスで使用することができます。デバイスやホストがサーバーに対してリクエストを送信すると、使用可能な IP アドレスがあれば、サーバーはリクエストを送信したデバイスに対してそのアドレスを割り当てます。

## BOOTP

BOOTP はネットワーク サーバーから設定パラメータとホスト情報 をダウンロードするのに使用されるブートストラップ プロトコルで す。BOOTP はデータ転送に UDP を使用します。デバイスを起動し て設定情報を RAM にロードするには、ブートストラップ プロトコ ルである BOOTP を使用して、クライアントとしてサーバーと通信 を行う必要があります。

デバイスの設定を行う際に、クライアントは少なくともデバイスの ハードウェア アドレス (HP Jetdirect プリント サーバーのハード ウェア アドレス)が含まれたブート リクエスト パケットをブロード キャストします。それに対してサーバーは、デバイスの設定に必要な 情報が格納されたブート応答パケットを返します。

# サブネット

ある組織に IP アドレスが割り当てられたとしても、それだけでその 組織内にある複数のネットワークに対応できるわけではありません。 ローカル ネットワーク管理者はサブネットを使ってネットワークを 複数のサブネットワークに分割する必要があります。ネットワークを サブネットに分けるとパフォーマンスが向上し、限られたネットワー ク アドレス空間を有効に活用することができます。

#### サブネット マスク

サブネット マスクは、1 つの IP ネットワークを複数の異なるネット ワークに分割するために使用するメカニズムです。IP アドレスをサ ブネット化するには、管理者が、アドレスのホスト領域の一部をとっ て、サブネット番号用にこの部分を割り当てる必要があります。サブ ネット マスクでは、1 を使用して、ホスト IP アドレスのその特定部 分をアドレスのネットワーク セクション全体と一緒に「マスク」し、 ホスト アドレス指定に使用できる部分をゼロとして残します。

| バイト              | ネットワーク | サブネット | ホスト | ホスト |
|------------------|--------|-------|-----|-----|
| (セクション)          |        |       |     |     |
| クラス A ネッ<br>トワーク | 15     | ххх   | ххх | ххх |
| サブネット<br>マスク     | 255    | 255   | 0   | 0   |
| IP アドレス<br>の例    | 15     | 254   | 64  | 2   |

表 A.3 サブネット マスク

上記の表「サブネットマスク」では、クラス A のネットワーク 15 が Hewlett-Packard に割り当てられています。HP 社のサイトにネット ワークを追加できるように、サブネットマスク 255.255.0.0 が使用さ れています。このアドレスでは、サブネットアドレスとして、IP アド レスの 2 番目のバイトが指定されています。この指定によって、各デ バイスはそのサブネット上で一意に識別されますが、HP 社では最大 「254 個」のサブネットワークを、割り当てられたアドレス空間を侵害 することなく結合できます。

# ゲートウェイ

ゲートウェイは、同一の通信プロトコルやデータフォーマット、構造、 言語、アーキテクチャを使用していないシステム間の変換器として動 作します。ゲートウェイではデータパケットをパッケージし直し、 データの送信先のシステムに合うように構文を変更します。ネット ワークが複数のサブネットに分割されている場合、サブネット同士を 接続するのにもゲートウェイが必要となります。

## デフォルト ゲートウェイ

デフォルト ゲートウェイとは、サブネット間でパケットをやりとり するために使用される、ゲートウェイまたはルータのアドレスです。 ゲートウェイまたはルータが複数存在している場合のデフォルト ゲートウェイとは、サブネット間でパケットをやりとりするために使 用される最初のゲートウェイまたはルータのアドレスです。

# 内蔵 Web サーバーの使用

# はじめに

各 HP Jetdirect プリント サーバーには、内蔵 Web サーバーが装備 されています。サポートされている Web ブラウザをイントラネット で使用して、この内蔵 Web サーバーにアクセスできます。内蔵 Web サーバーを使用すると、HP Jetdirect プリント サーバーや接続され ている周辺機器の設定ページや管理ページにアクセスできます。

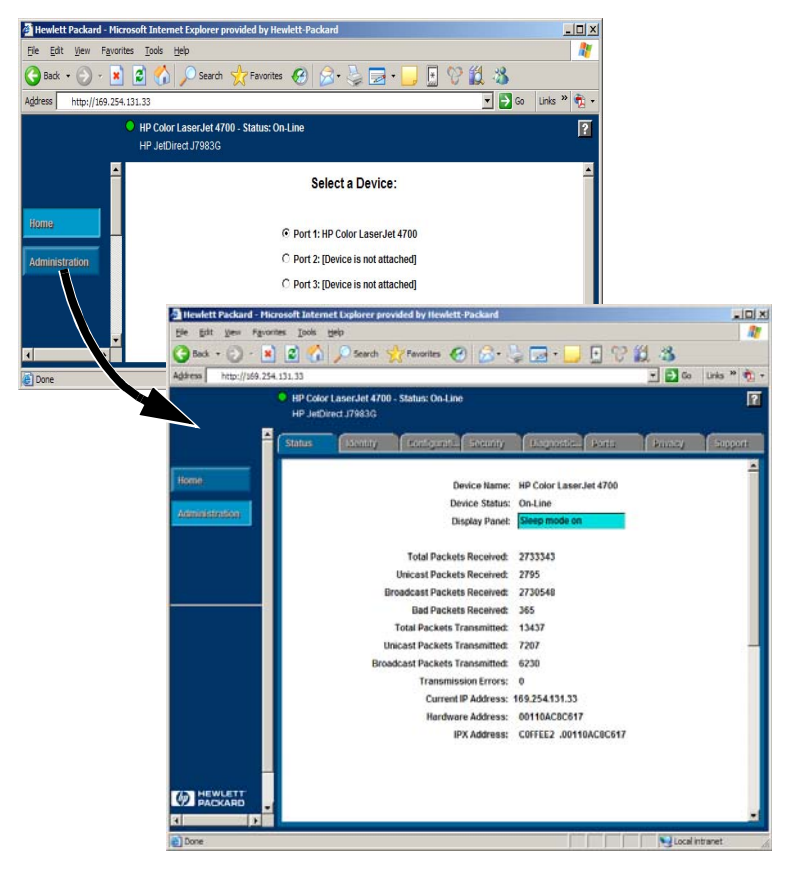

#### 図 B.1 内蔵 Web サーバー

# 必要な条件

## 互換性のある Web ブラウザ

内蔵 Web サーバーにアクセスするには、互換性のある Web ブラウ ザを使用する必要があります。一般的に、内蔵 Web サーバーは HTML 4.01 およびカスケーディング スタイル シートをサポートし ている Web ブラウザで使用できます。

Hewlett-Packard では、最新および旧バージョンの多くのブラウザ のテストをさまざまなシステムを使用して行っています。一般的に は、次のブラウザを使用することをお勧めします。

- Microsoft Internet Explorer 5.0 以降
- Netscape Navigator 6.0 以降
- Mozilla Firefox 1.x 以降

サポートされている Web ブラウザの最新リストについては、HP オ ンライン サポート (http://www.hp.com/go/support) を参照してくだ さい。

#### ブラウザに関する例外

テスト時に問題が確認されているため、次のブラウザは使用しないこ とをお勧めします。

• Netscape Navigator 6.2.x (SSL 使用)

## サポートされている HP Web Jetadmin のバージョン

HP Web Jetadmin は、イントラネットに対応したプリンタのインス トールおよび管理用アプリケーションであり、HP オンライン サポー ト (http://www.hp.com/go/webjetadmin) から入手できます。

HP Jetdirect 内蔵 Web サーバーを使用して操作する場合には、HP Web Jetadmin のバージョン 8.0 以降を使用することをお勧めします。

# 内蔵 Web サーバーを使用した表示

内蔵 Web サーバーを使用する前に、HP Jetdirect プリント サーバーの IP アドレスを設定しておく必要があります。

プリント サーバーで IP アドレスを設定するには、多くの方法があり ます。たとえば、プリンタに電源を入れるたびに、BOOTP (Bootstrap Protocol) または DHCP (Dynamic Host Configuration Protocol) を 使用して、ネットワークを通じて IP パラメータを自動的に設定でき ます。また、プリンタのコントロール パネル (一部のプリンタの場 合)、Telnet、HP Web Jetadmin、またはその他の管理ソフトウェア を使用して、IP パラメータを手動で設定することもできます。

HP Jetdirect プリント サーバーがその IP 設定を 2 分以内に受信し ないと、デフォルトの IP アドレス 192.0.0.192 が自動的に割り当て られます。192.0.0.192. このアドレスは、使用しているネットワーク に有効な IP アドレスではありませんが、最初に HP Jetdirect プリン ト サーバーにアクセスするときに使用できます。ただし、デフォル トの IP アドレスを使用するには、同じ IP ネットワーク番号でシス テムを一時的に設定するか、その IP アドレスへのルートを確立する 必要があります。

プリント サーバーで IP アドレスが確立されたら、以下の手順に従います。

1. サポートされているバージョンの Web ブラウザを実行します。

2. プリント サーバーの IP アドレスを URL として入力します。

| 🚰 Hewle          | tt Packa        | rd - Micro | osoft Inter     | net Explorer ( | provided by Hev | vlett-Packar |
|------------------|-----------------|------------|-----------------|----------------|-----------------|--------------|
| <u>Eile E</u> di | it <u>V</u> iew | Favorite   | s <u>T</u> ools | Help           |                 |              |
| G Back           | • 🕥             | * 💌        | 2 🏠             | Search         | + Favorites     | 1            |
| Address          | http://         | /169.254.1 | .31,33          |                |                 |              |
|                  |                 |            |                 |                |                 |              |

#### 図 B.2 IP アドレスの入力

HP Jetdirect のメイン Web ページが表示されます。

詳細については、Web ページに表示されている「?」アイコンをク リックしてください。

## 特殊機能

- HP Jetdirect 外付けプリント サーバーでは、HP オールインワンの一部の周辺機器用のスキャン機能が提供されます。サポートされている周辺機器に接続されている場合は、[スキャン]ボタンを使用してスキャン機能にアクセスできます。詳細については、[スキャン]ページの「?」アイコンをクリックしてください。
- HP Web Jetadmin 8.0(またはそれ以降)を使用してプリンタが検 出された場合、HP Jetdirect プリント サーバー上の内蔵 Web サー バーは、ネットワーク上で HP Jetdirect デバイスの管理をするた めに、HP Web Jetadmin へのリンクを表示します。
- HP.com へのリンクが表示されます。HP ロゴをクリックします。

## 操作上の注意

 ● IP アドレスなどのパラメータを変更すると、内蔵 Web サーバー への接続が終了します。接続を再び確立するには、新しい IP アド レスを使用します。

# 索引

## A

APPLETALK NAME 88 APPLETALK STATUS 88 APPLETALK TYPE 89 ARP DUPLICATE IP ADDRESS 73 arp コマンド 33 AUTONEGOTIATION 72

## B

BABBLE ERROR 73 BAD BOOTP TAG SIZE 73 BAD BOOTP/DHCP REPLY 73 BAD LENGTH RCVD 84 BAD PACKETS RCVD 84 BOOTP IP アドレス 21 SERVER 88 使用する 20 定義 94 BOOTP/DHCP IN PROGRESS 73 BSD システム、プリント キューの 設定 46

## С

CF ERR ACCESS LIST EXCEEDED 73 FILE INCOMPLETE 73 INVALID PARAMETER 73 LINE TOO LONG 73 MISSING PARAMETER 73 TRAP LIST EXCEEDED 73 UNKNOWN KEYWORD 73 CONFIG BY 87 CONFIG FILE 88 CONFIGURATION ERROR 74 CRC ERROR 74

### D

DATE MANUFACTURED 72 DHCP IP アドレス 94 NACK 74 SERVER 88 UNIX システム 28 Windows サーバー 28 使用する 27 有効/無効 31 **DISCONNECTED 74** DISCONNECTING FROM SERVER 74 SPX TIMEOUT 74 DLC/LLC ステータス 86 設定メッセージ 86 **DUP NODE ADDRESS 74** 

#### Е

ERR NEGOTIATING BUFFER SIZE 74 ETALK NET 88 ETALK ZONE: 89 Ethernet 67 Ethernet 設定ページ 66, 67

#### F

FAIL RESERVING PRINTER NUM 74 FIRMWARE REVISION 72 FRAMING ERROR 74 ERRORS RCVD 84 FTP 印刷 コマンド 57 終了する 57 はじめに 54 方法 55 例 59

### G

Gateway 96

#### H

HOST NAME 87 **HP JETDIRECT 72** HP Jetdirect 一般的な設定メッセージ 73 構成ページのメッセージ 71 サポートしているプリント サーバー 7 設定ページ、印刷方法 63 HP Jetdirect 識別情報と ステータス 72 HP Web Jetadmin インストールする 13 削除する 14 はじめに 13 HP Web Jetadmin 削除する 14

## Ι

I/O CARD **INITIALIZING 75** NOT READY 75 **READY 75 Internet Printer Connection** ソフトウェア サポートされているブラウザ 17 サポートしているプロキシ 17 システム要件 16 はじめに 15 INVALID GATEWAY ADDRESS 75 **IP ADDRESS 75** SERVER ADDRESS 75 SUBNET MASK 75 SYSLOG ADDRESS 75 TRAP DEST ADDRESS 75 IP 概要 90 設定情報 87 パラメータ、LPD 44

IP アドレス IP アドレス 94 TCP/IP の概要 91 Telnet を使って消去する 40 リセットする 61 IPX/SPX RETRANS 84 ステータス 85

## J

Jetadmin、HP Web Jetadmin を 参照 13 Jetdirect プリント サーバー、 HP Jetdirect プリント サーバー を参照 7

## L

LAN ERROR AUTO REMOVAL 76 BABBLE 76 **CONTROLLER CHIP 76 EXTERNAL LOOPBACK 76 INFINITE DEFERRAL 76 INTERNAL LOOPBACK 76** LOSS OF CARRIER 76 NO LINKBEAT 76 NO SQE 76 **RECEIVER OFF 77 REMOVE RECEIVE 77 RETRY FAULTS 77 TRANSMITTER OFF 77 UNDERFLOW 77** WIRE FAULT 77 LAN HW ADDRESS 72 LATE COLLISION ERROR 77 LOSS OF CARRIER ERROR 78 LOST FRAMES 84 LPD Mac OS システム 53 NT システム 50 印刷 トラブルシューティ ング 66 方法 42 設定の概要 44

## M

MEMORY ERROR 78 MFG ID 72 MODE 85

## N

NDS AUTHENTICATION ERROR 78 CONNECTION STATE ERROR 78 PRINT OBJ QUEUE LIST **ERR 79** PRINT SERVER NAME ERROR 79 PRINTER OBJ NOTIFY **ERR 79** PRNT SRVR PUBLIC KEY **ERR 79 PS PRINTER LIST ERROR 79** SERVER PUBLIC KEY ERROR 79 NDS ERR **CANNOT READ Q HOST 78** CHANGE PSSWD FAILED 78 EXCEEDS MAX SERVERS 78 **INVALID SRVR VERS 78** MAX PRINT OBJECTS 78 MAX QUEUE OBJECTS 78 NO PRINTER OBJECTS 78 NO QUEUE OBJECTS 78 SRVR NAME **UNRESOLVD 78 UNABLE TO FIND TREE 78 UNABLE TO LOGIN 79 UNRESOLVD PRNTR OBJ 79 UNRESOLVED QUEUE 79** NetWare ネットワーク Web Jetadmin との通信の テスト 65 設定メッセージ 85 NETWORK FRAME TYPE RCVD 86 NIS (Network Information Service) 21

NO QUEUE ASSIGNED 79 NODE NAME 85 NOT CONFIGURED 79 NOVRAM ERROR 79

# 0

OUT OF BUFFERS 79 OVERFLOW ERROR 80

## Р

PARALLEL PORT X 72 PASSWORD ERROR 80 ping コマンド 33 PORT CONFIG 72 PORT SELECT 72 PORT X STATUS 86, 89 POSTSCRIPT MODE NOT SELECTED 80 POSTSCRIPT UPDATE NEEDED 80 PRINT SERVER NOT **DEFINED 80** printcap 46 PRINTER NUMBER IN USE 80 PRINTER NUMBER NOT **DEFINED 80** PSERVER CLOSED **CONNECTION 80** 

## R

RARP、使用 32 READY 80 RECEIVE BUFFER ERROR 80 RETRY ERROR 81

#### $\mathbf{S}$

SAM (HP-UX) プリント キュー 48 SERVER ADDRESS 86 NAME 86 SNMP GET CMTY NAME 89 SNMP SET CMTY NAME 89 SOURCE ROUTING 85 SQE ERROR 81

### Т

TCP STATUS 87 TCP/IP Windows NT ネットワークへの インストール 50 概要 90 設定メッセージ 87 Telnet IP アドレスを消去する 40 使用する 35 設定パラメータの例 37 TFTP **IN PROGRESS 81** LOCAL ERROR 81 **REMOTE ERROR 81 RETRIES EXCEEDED 81 TFTP** (Trivial File Transfer Protocol) 20 TOTAL PACKETS RCVD 84 TRANSMIT ERROR 81 TRYING TO CONNECT TO **SERVER 75.81 TURN PRINTER OFF/ON 81** 

## U

UDP (User Datagram Protocol) 91 UNABLE TO **ATTACH TO QUEUE 82 CONNECT TO SERVER 82** FIND SERVER 82 GET NDS SRVR ADDR 82 LOGIN 83 SENSE NET NUMBER 83 SET PASSWORD 83 **UNDERFLOW ERROR 83** UNEXPECTED PSERVER DATA RCVD 83 UNICAST PACKETS RCVD 84 UNIX (HP-UX および Solaris) ネッ トワーク、LPD 印刷 42 UNKNOWN NCP RETURN **CODE 83** UNSENDABLE PACKETS 84

#### W

Web Jetadmin、HP Web Jetadmin を参照 WEBJA SERVER 72

## あ

アップグレード(ソフトウェア、 ドライバ、およびフラッシュ イメージ)9

#### り

インストールする HP Web Jetadmin ソフトウェア 13

## え

エラー メッセージ HP Jetdirect 構成ページ 71 プリンタのディスプレイ 64

### き

キューの設定 (LPD) 44

#### Σ

構成ページ Ethernet 67 構成ページのメッセージ DLC/LLC 86 HP Jetdirect 72, 73 Novell NetWare 85 TCP/IP 87 統計 84 コマンド、FTP 印刷 57

## さ

サブネット 95 サブネット マスク 95 サポートされているネットワーク 8

#### せ

設定 デバイスの変更 14 パラメータ 25 セルフテスト ページ、 「設定ページ」を参照 66

### そ

ソフトウェアのアップグレード 9 ソフトウェアのインストール HP Web Jetadmin 13

### τ

テストファイル、印刷 49 デフォルト、リセット 61 伝送コリジョン 84 伝送コリジョン (late) 84 伝送パケット 84

## と

統計 84 ドキュメント 8 ドライバのアップグレード 9 トラブルシューティング HP Jetdirect プリント サーバー 60 フローチャート 62

## な

内蔵 Web サーバー サポートされている HP Web Jetadmin のバージョン 98 サポートされている Web ブラ ウザ 98 使用する 97 表示する 99

#### ね

ネットワーク プリンタの設定 NT 3.51 51

#### ひ

必要条件 Internet Printer Connection ソフトウェア 16 LPD の設定 43 内蔵 Web サーバー 98

#### ふ

ブラウザ、サポート 17 フラッシュ・イメージの アップグレード 9 プリント キュー BSD のようなシステム 46 LPD 44 SAM (HP-UX) システム 48 プリント サーバー HP Jetdirect 7 サポートしている 7 プロキシ、Internet Printer Connection ソフトウェア 17

## ま

マニュアル8

#### め

メッセージ DLC/LLC 86 HP Jetdirect 71, 72, 73 TCP/IP 87

#### も

戻す、工場出荷時のデフォルト 設定に 61

#### Ф

ユーザー データグラム プロトコル (UDP) 91 © 2000-2014 Hewlett-Packard Development Company, L.P.

www.hp.com

invent

JAWW